# Помощь студентам онлайн! Без посредников! Без предоплаты! http://diplomstudent.net/

#### Практическая работа 4. Знакомство с интерфейсом системы КонсультантПлюс

Существует несколько вариантов осуществления поиска нормативной документации в системе.

**Быстрый поиск** - это наиболее простой и удобный способ начать поиск в системе. Быстрый поиск позволяет найти:

- конкретный документ
- конкретный фрагмент документа
- документы по незнакомому для пользователя вопросу (проблеме)

Сформировать запрос с помощью Быстрого поиска можно прямо из Стартовой страницы, либо, перейдя в окно Быстрого поиска из любого места системы по кнопке

Быстрый поиск

\_\_, которая расположена в Панели быстрого доступа.

В строке Быстрого поиска можно задать известную информацию о документе или несколько слов (фразу), описывающих проблему.

Например, чтобы быстро найти статью 169 Налогового кодекса РФ, достаточно в строку Быстрого поиска ввести: СТАТЬЯ 169 НК РФ.

Среди найденных документов Налоговый кодекс со ссылкой на искомую статью будет находиться в верхней части списка.

Таким образом, для поиска нужного фрагмента документа было произведено меньше действий, чем при использовании других поисковых средств.

В результате работы Быстрого поиска получается единый список документов (без разбивки по информационным банкам), в котором представлены нормативные документы, судебные решения, комментарии и т.п., наиболее точно отвечающие условиям запроса.

По умолчанию поиск осуществляется по всем разделам и информационным банкам - этой области поиска соответствует вкладка "Все документы". Также предусмотрена

возможность ограничить область поиска с помощью вкладок "Законодательство", "Судебная практика", "Консультации", "Формы документов".

Карточка поиска

- одно из основных средств поиска документов.

Запросы на поиск документов строятся путем заполнения какого-либо поискового поля, либо комбинации полей.

Карточка поиска эффективна, если необходимо воспользоваться возможностями Расширенного поиска по названию и тексту документа.

Карточка поиска также эффективна в случае, если пользователь заранее хочет ограничить область поиска, например:

• искать только внутри определенного типа информации (внутри определенного раздела системы КонсультантПлюс);

• искать в определенном временном интервале (например, искать только среди документов, выпущенных за последние три года);

• искать только среди документов определенного вида и/или принявшего органа (например, искать только среди писем Минфина РФ);

| 🇑 Меню 🔻 |          |                                  | Поиск в ;                            | разделе Законодательство |
|----------|----------|----------------------------------|--------------------------------------|--------------------------|
| Q        | Карточка | Тематика                         |                                      |                          |
|          | поиска   | Вид документа                    |                                      |                          |
|          |          | Принявший орган                  |                                      |                          |
|          |          | Дата                             |                                      | 9                        |
|          |          | Номер                            |                                      |                          |
|          |          | Название документа               |                                      |                          |
|          |          | Текст документа                  |                                      |                          |
|          |          | Поиск по статусу                 |                                      |                          |
|          |          | Когда получен                    |                                      | 9                        |
|          |          | Построить список документов (F9) | 🔿 Очистить карточку 💿 Все ССС тексто | м О Без текста           |

Например, требуется найти приказы, изданные Министерством финансов РФ в марте 2008 года.

Для этого:

1) В строке поиска поля "Принявший орган" набираем сокращенное название ведомства: МИНФИН.

В словаре остается несколько значений, среди которых МИНФИН РФ.

| Поиск по полю Принявший орган      |                                  | ×                                 |
|------------------------------------|----------------------------------|-----------------------------------|
| МИНФИН                             | 8                                | Фильтр                            |
|                                    | • Сокращённые названия           | 2:5 Å <sup>⊕</sup> Å <sup>⊖</sup> |
| 🗆 Минфин Московской обл.           |                                  |                                   |
| 🗷 Минфин России                    |                                  |                                   |
| 🗖 Минфин РСФСР                     |                                  |                                   |
| 🗖 Минфин СССР                      |                                  |                                   |
| П НАЛАК Минфина России             |                                  |                                   |
| Устанавливаем курсор на это значен | ние и нажимаем кнопку 🔽 🛚 🗰 СК 🔿 |                                   |

2) Переходим в поле "Вид документа".

3) В строке поиска начинаем набирать первые буквы слова ПРИКАЗ, пока в словаре не появится искомое значение.

Устанавливаем на него курсор и нажимаем кнопку

4) Переходим в поле "Дата" (вкладка "Задать") и активируем курсором мыши опцию "Диапазон дат: с:... по:...".

Нужную дату можно набрать с помощью клавиатуры (для удобства набора "точки" проставляются автоматически, для значения года можно набрать только последние две цифры - 08): 01 03 08. Далее переставляем курсор во второе окошко.

Либо можно нажать на кнопку справа от окошка и в появившемся календаре выбрать мышью требуемую дату: Год - 2008; Месяц - 03 март; День - 31.

5) В Карточке поиска нажимаем кнопку Построить список документов (F9) и получаем искомые документы

**3. Правовой навигатор** позволяет получить информацию по правовому вопросу с использованием перечня возможных ситуаций. Переход к Правовому навигатору может

быть осуществлен со Стартовой страницы или через кнопку <sup>Правовой</sup> навигатор</sup>, которая расположена на Панели быстрого доступа.

Поиск по Правовому навигатору наиболее эффективен в случаях, когда пользователь не знает, как правильно описать свою проблему, а может назвать буквально 1-2 слова. Вводя эти два слова в Правовой навигатор, пользователь получает подсказку в виде отобранных ключевых понятий, посмотрев которые, может выбрать то из них, которое наиболее точно подходит к его ситуации.

| Правовой Найти:                  | 🛛 🔽 Фильтр                              |
|----------------------------------|-----------------------------------------|
|                                  |                                         |
| Учетная политика                 | 📥 Юридические услуги                    |
| Учредительные документы          |                                         |
| Факсимиле                        | 🗋 Бесплатная юридическая помощь         |
| Факторинг                        | 🗖 БСО для юридических услуг             |
| Фармацевтическая деятельность    | П Гонорар успеха                        |
| Федеративное устроиство          |                                         |
| Филиалы и представительства      | 🗋 договор на оказание юридических услуг |
| Финансовые вложения              | 🗖 Договор на юридическое обслуживание   |
| Финансовый результат             | П Коды ОКВЭД для юридических услуг      |
| Фитосанитарный контроль          |                                         |
| Форменная одежда                 | 🗋 Оказание юридических услуг            |
| ΦCC                              | 🗖 Оплата юридических услуг              |
| Характеристика на работника      | 🔽 Юрилическая консультация              |
| Химическая промышленность        |                                         |
| Хищение                          | Юридические услуги при УСН              |
| Хозяйственное ведение            |                                         |
| Хранение документов              |                                         |
| Ценные бумаги                    |                                         |
| Цессия                           |                                         |
| Частная детективная деятельность |                                         |
| Чековые книжки                   |                                         |
| Численность работников           |                                         |
| Чистые активы                    |                                         |
| Чрезвычаиные ситуации            |                                         |
| Экоторт                          |                                         |
| Электронная отнетность           |                                         |
| Электронная шифровая полтись     |                                         |
| Электронный билет                |                                         |
| Электроэнергетика                |                                         |
| Энергоснабжение                  |                                         |
| Юридические лица                 |                                         |
| Юридические услуги               |                                         |
| Язык                             |                                         |

Построить список документов (F9) 📫

Также Правовой навигатор интегрирован в Быстрый поиск - это позволяет использовать для решения возникших проблем одновременно два средства поиска.

Для поиска документов в строке Правового навигатора следует задать слова, отражающие суть вопроса. После чего в левом столбце Правового навигатора будут отобраны только те группы, которые содержат понятия, относящиеся к сути вопроса.

При этом в правом столбце понятия, напрямую относящиеся к введенной в строке поиска фразе, расположены в верхней части списка. Окошки для выбора этих понятий помечаются цветом. Далее по списку располагаются остальные понятия выбранной слева группы (см. рис.).

| Правовой<br>навигатор | Найти: адвокатская деятель | НОСТЬ                      | 🖉 Фильтр |
|-----------------------|----------------------------|----------------------------|----------|
| а Адвокатура          |                            | Адвокатура                 |          |
| в                     |                            | 🗖 Адвокатская деятельность | <u> </u> |
|                       |                            | 🗖 3-НДФЛ для адвокатов     |          |
| e                     |                            | 🗖 Адвокатская палата       |          |
| <u>*</u>              |                            | 🗖 Адвокатская тайна        |          |
| И                     |                            | 🗖 Адвокатские образования  |          |
| ĸ                     |                            | 📗 🗖 Адвокатский запрос     |          |
| м                     |                            | 📗 🗖 Адвокатский кабинет    |          |

По ссылке с нужным понятием в правой колонке можно перейти к списку документов по данной теме. Наряду с ключевым понятием, удовлетворяющим запросу, можно выбрать и другие понятия, находящиеся в нижней части списка.

Обращаясь к текстам документов, найденным с помощью Правового навигатора, вы сразу переходите в те части этих документов, в которых приводится описание рассматриваемой правовой проблемы.

Например, если требуется изучить проблему наследования земельных участков, то достаточно в строке поиска Правового навигатора набрать выражение НАСЛЕДОВАНИЕ ЗЕМЕЛЬНЫХ УЧАСТКОВ и выбрать соответствующее понятие в группе понятий "Наследование".

По этому запросу найдутся и нормативные документы (такие как Гражданский кодекс РФ и Федеральный закон "Об обороте земель сельскохозяйственного назначения), и консультации по данному вопросу. При этом, входя в каждый из документов, мы попадаем в статьи, посвященные наследованию земельных участков.

Раздел Кодексы. В окне "Кодексы" в виде ссылок перечислены названия всех кодексов Российской Федерации, с помощью этих ссылок можно быстро переходить к текстам действующих редакций интересующих вас кодексов.

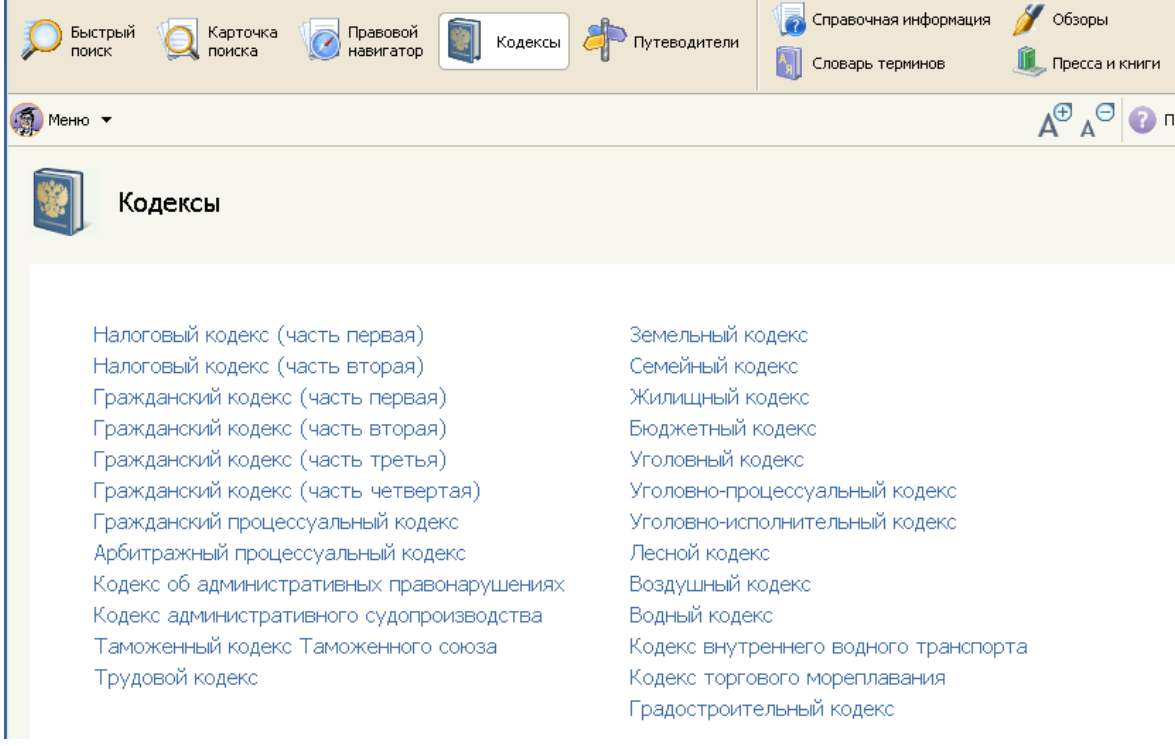

В окно "Кодексы" можно перейти сразу со Стартовой страницы по ссылке

Кодексы

Панели быстрого

"Кодексы" либо из любой части системы по кнопке доступа.

Для поиска нужных фрагментов в текстах кодексов можно использовать их

Оглавление Оглавления либо воспользоваться поиском по тексту с 🐴 Найти

помощью кнопки

Путеводители КонсультантПлюс.

В Путеводителях содержится ключевая информация и ссылки на документы для решения большинства профессиональных вопросов. Путеводители постоянно поддерживаются в актуальном состоянии.

В системе КонсультантПлюс представлены Путеводители для всех основных групп пользователей: для бухгалтеров, кадровиков, юристов и специалистов бюджетных организаций.

Для бухгалтеров:

• Путеводитель по налогам - содержит информацию по всем основным налогам и взносам, отчетности, налоговым проверкам и вопросам части первой НК РФ;

• Путеводитель по сделкам - содержит информацию по учету и налогообложению сделок, типовые формы договоров.

Для кадровиков:

• Путеводитель по кадровым вопросам - содержит практические рекомендации по вопросам взаимоотношений работодателя и работника, формы документов и образцы их заполнения и др.

Для юристов:

• Путеводитель по договорной работе - содержит информацию, необходимую юристу для составления и экспертизы договоров, - особенности условий для каждой из сторон договора, включая формулировки условий, а также оценку рисков каждой из сторон;

• Путеводитель по судебной практике (ГК РФ) - содержит анализ судебных решений по наиболее востребованным гражданско-правовым договорам;

• Путеводитель по корпоративным процедурам - содержит все необходимые сведения о порядке проведения корпоративных процедур и подготовки документов для них;

• Путеводитель по корпоративным спорам - содержит анализ судебной практики по вопросам применения норм корпоративного законодательства (законы об ООО, АО и др.);

• Путеводитель по трудовым спорам - содержит анализ различных спорных ситуаций при увольнении: по сокращению штата, за прогул и др. По каждой спорной ситуации в Путеводителе приводятся аннотации судебных решений разных регионов и точки зрения экспертов в области трудового права. Отдельный раздел Путеводителя посвящен возможным последствиям для работодателя в зависимости от решения суда.

• Путеводитель по госуслугам для юридических лиц - содержит пошаговые рекомендации о порядке получения лицензий, разрешений и аккредитаций, а также подачи в госорганы различных уведомлений.

• Путеводитель по контрактной системе в сфере закупок - содержит пошаговые инструкции, образцы документов, практические примеры и другую полезную информацию по вопросам закупок.

• Путеводитель по спорам в сфере закупок - содержит информацию о подходах госорганов и судов к решению спорных вопросов в сфере закупок.

Для специалистов бюджетных организаций:

• Путеводитель по бюджетному учету и налогам - разработан специально для финансовых специалистов бюджетной сферы и включен в состав продукта "КонсультантПлюс: Бюджетные организации". В нем детально рассматривается большинство практических вопросов, даются пошаговые инструкции, приведены наглядные примеры.

Путеводители КонсультантПлюс ориентированы на решение самых разных задач - как повседневных, так и нестандартных.

Они экономят время в рядовых ситуациях, когда вопрос несложный, но информация по нему разбросана в разных правовых актах и консультациях, и ее требуется собрать воедино.

Путеводители также особенно полезны при незнакомых, спорных или неоднозначных ситуациях, когда важно получить максимум информации по вопросу - знать все точки зрения, варианты действий и их последствия

Путеводители, в зависимости от их тематики, содержатся в разных разделах системы.

Для быстрого перехода к Путеводителям КонсультантПлюс в интерфейсе системы предусмотрено специальное окно "Путеводители", перейти к которому можно по соответствующей ссылке из Стартового окна, либо по кнопке "Путеводители" на Панели быстрого доступа. В этом окне наглядно представлены все темы, которые освещены в Путеводителях.

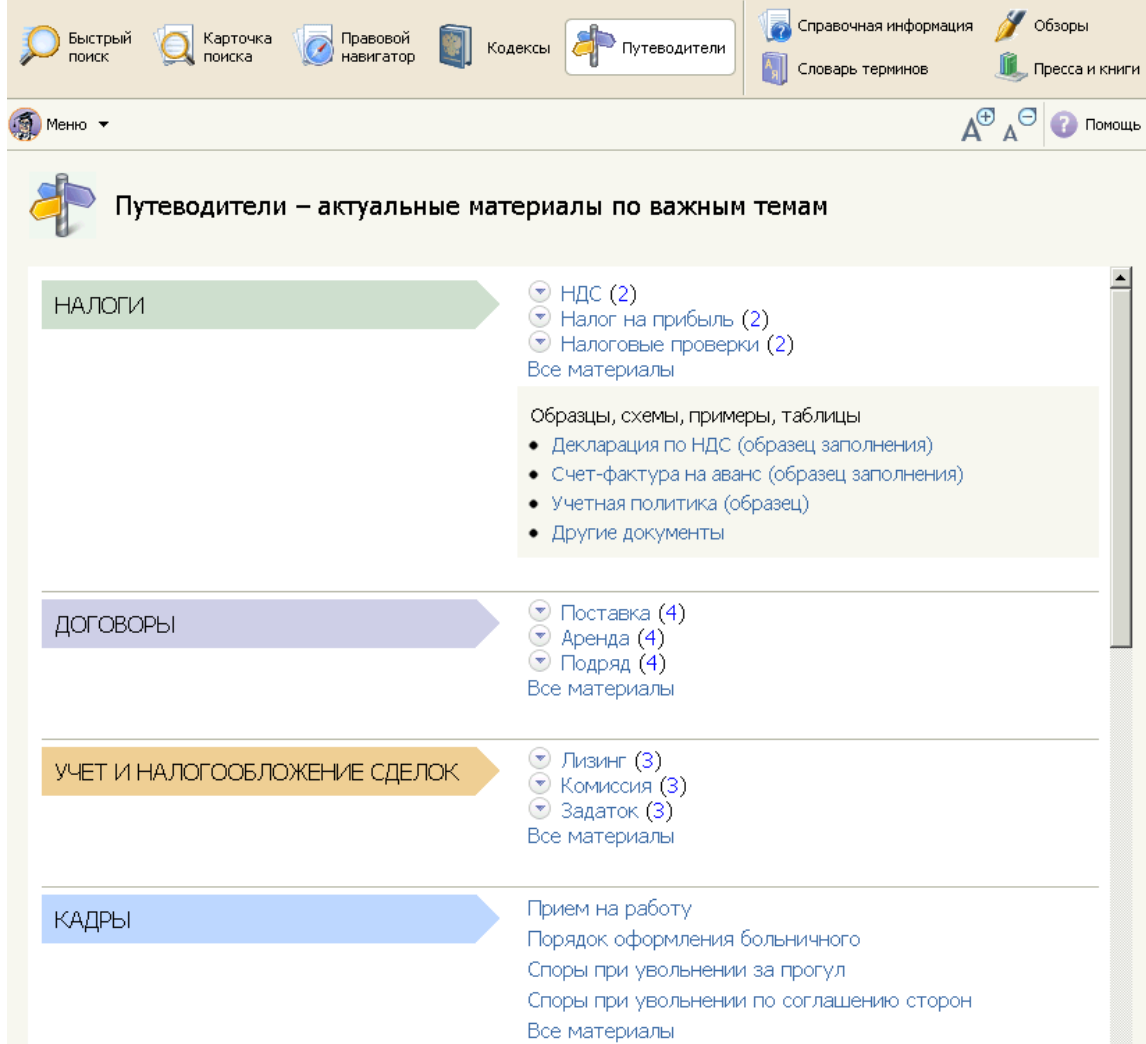

Если по запросу Быстрого поиска были найдены Путеводители, то в окне результатов Быстрого поиска будет содержаться вкладка "Путеводители", которая позволяет сразу обратиться к этим материалам, не просматривая весь массив найденных по запросу документов.

|            |         | Все документы              | Законодательство                                               | Судебная практика                                                  | Консультации                      | Формы документов                                                                                                    |
|------------|---------|----------------------------|----------------------------------------------------------------|--------------------------------------------------------------------|-----------------------------------|----------------------------------------------------------------------------------------------------|
| $\bigcirc$ | Быстрый | юридические                | услуги                                                         |                                                                    |                                   | ⊗ ▼                                                                                                    |
|            | поиск   |                            |                                                                |                                                                    |                                   | 🗹 Исключить раздел "Консультации для бюджетных организаций"                                                                              |
|            |         |                            |                                                                |                                                                    |                                   |                                                                                                    |
|            |         | Наиболее соо               | тветствуют запрос                                              | :y:                                                                |                                   | Построить п                                                                                                    |
|            |         | Φ 1. Φα                    | рма: Договор об ок                                             | азании юридически                                                  | іх услуг (Подго                   | товлен для системы КонсультантПлюс, 2014)                                                                                                |
|            |         | 🗢 📄 2. Фс                  | рма: Договор на ок                                             | казание юридически                                                 | іх услуг (догов                   | ор аутсорсинга) (Подготовлен для системы КонсультантПлюс, 2014)                                                                          |
|            |         | ● 📄 3. "a<br>("ì           | истема договоров в<br>Норма", "Инфра-М"<br>§ 5. Договоры ока   | з гражданском прав<br>, 2013)<br>азания юридических ус             | зе России: Мон<br>луг             | ография" (2-е издание, переработанное и дополненное) (Романец Ю.В                                                                        |
|            |         | ❷ 📄 4. "O<br>Po            | К 029-2007 (КДЕС F<br>стехрегулирования<br>74.11 Деятельнос    | Ред. 1.1). Общеросо<br>от 22.11.2007 N 32<br>ть в области права    | сийский класси<br>?9-ст) (ред. от | фикатор видов экономической деятельности" (утв. Приказом<br>24.12.2012) (введен в действие 01.01.2008)                                   |
|            |         | ❷ 📄 5. ∏a<br>"0            | остановление Госст<br>К 029-2001 (КДЕС Р<br>74.11 Деятельнос   | андарта России от<br>Ред. 1). Общеросси<br>ть в области права      | 06.11.2001 N 4<br>йский классифі  | 54-ст (ред. от 31.03.2015) "О принятии и введении в действие ОКВЭД'<br>катор видов экономической деятельности") (Введен в действие 01.01 |
|            |         | ❷ 📄 <sup>6.</sup> "0<br>31 | К 029-2014 (КДЕС Р<br>.01.2014 N 14-ст) (ј<br>Деятельность в о | Ред. 2). Общеросси<br>ред. от 26.05.2015)<br>бласти права и бухгал | йский классифі<br>терского учета  | катор видов экономической деятельности" (утв. Приказом Росстандар                                                                        |
|            |         | 🗢 📄 7. Во<br>ор            | прос: Можно ли уч<br>ганизации? ("Расче                        | есть расходы на ко<br>т", 2015, N 2)                               | нсультационны                     | е (юридические) услуги, которые наша компания заказывала в сторон                                                                        |
|            |         | 🗢 📄 8. Пу                  | теводитель по госу                                             | услугам для юридич                                                 | еских лиц. По.                    | тучение лицензии на оказание услуг связи                                                                                                 |
|            |         | ө 📄 🤋 Пу                   | итеводитель по ИБ<br>Оплата консульта                          | "Корреспонденция<br>ционных, информацио                            | счетов"<br>нных, юридическ        | ик и аудитороник услуг                                                                                                    |
|            | ""      |                            | <b>1</b>                                                       |                                                                    |                                   |                                                                                                    |

Окно "Справочная информация" открывается с помощью кнопки

Справочная информация Панели быстрого доступа. Из окна "Справочная информация" можно быстро переходить к документам или спискам документов (подготовленным специалистами компании КонсультантПлюс), в которых представлена актуальная и часто используемая финансово-экономическая и общеправовая информация.

Например, если вам необходимо получить бланк счета-фактуры и заполнить его в редакторе MS-Excel, то для этого достаточно по ссылке **Формы налогового учета и отчетности** перейти к соответствующему списку документов, войти в документ, и в таблице с описанием форм нажать на ссылку Счет-фактура. Таким способом вы попадете в текст Постановления Правительства РФ, которым вводится форма счета-фактуры, здесь же вы можете открыть эту форму в редакторе MS-Excel.

Во вкладке "Справочная информация" содержатся следующие рубрики:

- Календари
- Формы в MS-Word и MS-Excel
- Курсы иностранных валют
- Процентные ставки
- Расчетные индикаторы
- Налоги и другие обязательные платежи
- Адресно-реквизитная информация
- Справочная юридическая информация
- Иная справочная информация

| Справочная информа                                  | ция                                                                                                    |
|-----------------------------------------------------|----------------------------------------------------------------------------------------------------|
| КАЛЕНДАРИ                                           | Календарь бухгалтера<br>Календарь представления статистической отчетности<br>Производственный календарь<br>Правовой календарь<br>Таможенный календарь<br>Праздничные дни                                                                                                  |
| ФОРМЫ В MS-WORD, MS-EXCEL<br>И ГРАФИЧЕСКИХ ФОРМАТАХ | Формы бухгалтерской отчетности<br>Формы налогового учета и отчетности<br>Формы первичных учетных документов<br>Формы статистического наблюдения<br>Формы учета и отчетности бюджетных, казенных, автономных учреждений                                                    |
| КУРСЫ ИНОСТРАННЫХ ВАЛЮТ                             | Курсы доллара США и евро в текущем году<br>Курсы иностранных валют в текущем году<br>Курсы валют за прошедшие годы                                                                                                    |
| ПРОЦЕНТНЫЕ СТАВКИ                                   | Ключевая ставка, ставка рефинансирования и ставка банковского процента по вкладам физических лиц<br>Процентная ставка по ОГСЗ РФ                                                                                                    |
| РАСЧЕТНЫЕ ИНДИКАТОРЫ                                | Коэффициент-дефлятор<br>Индекс потребительских цен<br>Минимальный размер оплаты труда в РФ<br>Минимальный размер пенсии в РФ<br>Прожиточный минимум<br>Среднемесячная заработная плата в РФ<br>Нормы возмещения командировочных расходов работникам бюджетных организаций |

Словарь терминов. В Словаре финансовых и юридических терминов содержатся толкования терминов, основанные на их определениях в нормативных правовых актах. Также приводятся толкования терминов из "Современного экономического словаря" (Райзберг Б.А., Лозовский Л.Ш., Стародубцева Е.Б., ИНФРА-М, 2006).

Например, определение термина "НАЛОГ" приводится в Налоговом кодексе РФ, именно это определение использовано в Словаре финансовых и юридических терминов. Словарь состоит из двух столбцов.

|                                                                    | A<br>R                                                                                                    | Словарь финансовых и<br>юридических терминов                                                                                                    | Найти: | 🛛 🗸 Фильтр                                                                                                    |
|--------------------------------------------------------------------|----------------------------------------------------------------------------------------------------|----------------------------------------------------------------------------------------------------|--------|----------------------------------------------------------------------------------------------------|
| а<br>б<br>в<br>г<br>д<br>е<br>ж<br>з<br>и<br>к<br>л<br>м<br>н<br>о | Юриди<br>Юрисді<br>Юрисді<br>Юрисді<br>Юристі<br>Юристі<br>Юристі<br>Юстирі<br>Юстиці<br>Ютиль<br>Явка с<br>Явлени | ческий список<br>ческое лицо<br>икционные требования<br>икция<br>икция государства<br>онсульт<br>руденция<br>енс<br>овка лазера<br>ия<br>повинной<br>те "ореола" |        | Юрисконсульт:<br>Юрисконсульт - постоянный консультант<br>предприятия, организации, фирм по правовым<br>вопросам, защитник интересов своей<br>организации в судебных и иных инстанциях.<br>Райзберг Б.А., Лозовский Л.Ш., Стародубцева<br>Е.Б.<br>"Современный экономический словарь 6-е<br>изд., перераб. и доп М."<br>(ИНФРА-М, 2011) |
|                                                                    | Явлени                                                                                                    | е зажорное                                                                                                    |        |                                                                                                    |

В левом столбце содержится собственно список терминов в алфавитном порядке. В правом - отображается толкование термина, на котором установлен курсор в левом столбце. Для многих терминов присутствуют ссылки на правовые акты, из которых взято определение.

Ознакомиться с определением интересующего термина можно двумя способами:

1.Встретив такой термин в тексте документа, достаточно выделить его с помощью мыши и в контекстном меню (вызывается по правой клавише мыши) выбрать пункт "Найти термин в словаре" либо нажать в Панели быстрого доступа кнопку

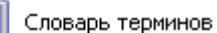

; в результате происходит переход в окно словаря, где можно ознакомиться с определением искомого термина.

Если для выделенного в тексте слова нет определения в Словаре финансовых и

юридических терминов, то при нажатии на кнопку Словарь терминов откроется окно словаря, но искомое слово будет выделено красным цветом.

2.Нажать в пиктографическом меню кнопку . Словарь терминов , в строке поиска открывшегося словаря набрать необходимый термин и прочитать его определение.

7. Обзоры. Представленные в системе Обзоры помогают быть всегда в курсе последних изменений в законодательстве и при этом получать не только информацию о принятии новых документов и их содержании, но и комментарии специалистов о сути изменений, о том, как данные изменения повлияют на применение уже имеющихся документов и т.д.

Обзоры готовятся специалистами компании КонсультантПлюс.

В системе содержатся следующие типы обзоров: Обзоры изменений к конкретным документам; Обзоры, которые отражают изменения, произошедшие в законодательстве в целом.

Обзоры изменений к конкретным документам

К обзорам данного типа можно перейти непосредственно из текста рассматриваемого документа по ссылке, которая расположена в верхней части текста документа под названием и под списком изменяющих документов.

(см. Обзор изменений данного документа)

Либо к обзору можно перейти, нажав на Правой панели кнопку

**Обзор изменений документа** 

🖉 Обзоры

Сам обзор изменений построен в виде таблицы, содержащей измененные фрагменты документа: в левом столбце приводится текст фрагмента в старой редакции; в правом столбце приводится текст этого фрагмента в новой редакции, причем изменения выделены жирным шрифтом.

Если в документ вводится статья или пункт целиком, то в обзоре приводится ссылка, по которой можно перейти в текст самого документа к этой статье (или пункту).

Обзоры, которые отражают изменения, произошедшие в законодательстве в целом

Обзоры данного типа представлены в окне "Обзоры", к которому можно перейти со Стартовой страницы по ссылке "Обзоры законодательства", либо из любой части системы

по кнопке

Панели быстрого доступа.

| 🥖 Обзоры законодател                        | њства                                                                                                    |
|---------------------------------------------|----------------------------------------------------------------------------------------------------|
| НОВОСТИ. МОНИТОРИНГ<br>ДОКУМЕНТОВ           | Новое в законодательстве<br>Новости для бухгалтера<br>Новости для юриста<br>Госзакупки: главные новости<br>Перечень документов, измененных за неделю в системе КонсультантПлюс                                                                                                |
| АНАЛИТИЧЕСКИЕ ОБЗОРЫ<br>ПРАВОВОЙ ИНФОРМАЦИИ | Изменения гражданского законодательства<br>Судебная реформа<br>Закупки в рамках 223-Ф3<br>Изменения налогового законодательства в 2015-2016 гг.<br>Изменения налогового законодательства за предыдущие годы<br>Анонс журналов издательства "Главная книга"<br>Актуальные темы |
| ТЕМАТИЧЕСКИЕ ПОДБОРКИ                       | Налоговая и бухгалтерская отчетность<br>Банковское дело<br>Другие тематические подборки                                                                                                    |

В разделе представлены обзоры новых документов федерального законодательства, аналитические обзоры наиболее важных и интересных документов федерального законодательства, судебной практики, информация о документах, находящихся на регистрации в Минюсте России.

Все материалы подготовлены юристами компании "КонсультантПлюс". Поступление обзоров - ежедневное.

## Новости для бухгалтера

Новые формы отчетности, изменения в сроках подачи документов, разъяснения по расчетам и заполнению документов, новые законодательные инициативы. По каждой новости – краткое пояснение, ссылки на первоисточник, дополнительные материалы по теме в системе КонсультантПлюс, в том числе подробные инструкции и разъяснения в Путеводителях для бухгалтера.

#### Новости для юриста

В данном разделе представлены правовые новости, анализ важнейших изменений в законодательстве, новые решения судов, проекты документов – все, что происходит или намечается. Из новостей сразу можно перейти в рассматриваемый документ, есть справочные пометки о дате принятия или вступления в силу документа и т.д. Представлены ссылки на дополнительные материалы по теме из системы КонсультантПлюс, например, в ряде случаев позиции высших судов по рассматриваемому вопросу, авторские обзоры от экспертов КонсультантПлюс с комментариями по горячей теме.

#### Госзакупки: главные новости

Особая сфера интересов – государственные закупки (44-ФЗ) и закупки у отдельных категорий юридических лиц (223-ФЗ). Новости по этим темам помогут специалистам оперативно узнавать обо всех изменениях в законодательстве, в том числе, которые только намечаются, получать официальные разъяснения ведомств, решения судов и другую важную информацию. Практические советы и алгоритм действий можно найти в Путеводителях КонсультантПлюс.

### Особые темы

О наиболее важных изменениях законодательства можно прочитать в специальных обзорах КонсультантПлюс. Их можно найти в рубрике «Актуальные темы».

8.Пресса и книги. Окно "Пресса и книги" предназначено для поиска электронных копий печатных изданий, размещенных в системе КонсультантПлюс.

Перейти к окну "Пресса и книги" можно сразу из Стартового окна либо по кнопке

Пресса и книги Панели быстрого доступа

Окно "Пресса и книги" представлено в виде структурированного перечня материалов, опубликованных в бухгалтерских и юридических изданиях (газетах, журналах и книгах). Нужное издание можно найти с помощью строки поиска, в которой можно набрать название издания, год выпуска и номер, после чего в словаре остаются искомые значения.

Словарь является трехуровневым рубрикатором. Рубрики первого уровня - это собственно названия изданий (журналов, газет и т.п.), а также рубрики "Книги" и "Подготовлены для публикации в системе КонсультантПлюс". Выбрав рубрику первого уровня, можно получить все материалы конкретного издания.

| 🎉 Пресса и книги               | Найти:                                                        |  |  |  |
|--------------------------------|---------------------------------------------------------------|--|--|--|
| — Свернуть всё                 | пример, право и экономика 2000 12                             |  |  |  |
| 표 "Экономический анализ: теори | ия и практика"                                                |  |  |  |
| 표 "Экономический вестник фарм  | ации"                                                         |  |  |  |
| 표 "Экономический вестник фарм  | ации. Нормативные акты и комментарии"                         |  |  |  |
| 표 "Экономический вестник фарм  | ации. Приложение: Законодательство, учет, налоги, менеджмент" |  |  |  |
| 🛨 "Эксперт-криминалист"        |                                                               |  |  |  |
| 🗄 "Электронный журнал "Азбука  | права"                                                        |  |  |  |
| 🗄 "Электронный журнал "Помоц   | цник адвоката"                                                |  |  |  |
| 표 "Электронный журнал "Финанс  | совые и бухгалтерские консультации"                           |  |  |  |
| 표 "ЭНИ "Военное право"         | ∄ "ЭНИ "Военное право"                                        |  |  |  |
| ∄ "Энергетика и право"         |                                                               |  |  |  |
| 표 "Энергетическое право"       | ∄ "Энергетическое право"                                      |  |  |  |
| 표 "Юридическая газета"         |                                                               |  |  |  |

Рубрики второго уровня содержат, кроме названия издания, год выпуска, а для книг - названия издательств. Выбрав рубрику второго уровня, можно получить материалы издания за определенный год и книги конкретного издательства.

Рубрики третьего уровня содержат название издания, год выпуска и конкретный номер издания, а также название издательства и год выпуска книг. Выбрав рубрику третьего уровня, можно получить материалы, опубликованные в интересующем номере издания.

Например, если требуется найти материалы, опубликованные в 8-ом номере издания "ПРАВО И ЭКОНОМИКА" за 2010 год, то в строке поиска нужно набрать: ПРАВО И ЭКОНОМИКА 2010 8.

Выбрать в словаре оставшуюся рубрику третьего уровня.

| Нажать кнопку | Показать список документов (F9) | ⇒ |  |
|---------------|---------------------------------|---|--|
|               |                                 | • |  |

Или для того чтобы найти книги издательства "Волтерс Клувер", выпущенные в 2007 году, в строке поиска нужно набрать: ВОЛТЕРС 2007.

Выбрать в словаре оставшуюся рубрику третьего уровня.

Показать список документов (F9) 📥 Нажать кнопку

Задание

По итогам занятия необходимо создать текстовый документ с отчетом о проделанной работе. В отчете необходимо представить набор скриншотов, показывающих процесс использования сервиса для поиска правовой информации в предметной области

(по вашей специальности) и выводы, которые можно сделать по результатам работы (удобство использования системы, простота поиска и т.д.).

#### Решение:

При наборе в строке поиска –пособия на детей, система выдает множество информации на тему выдачи пособий на детей, рисунок 1.

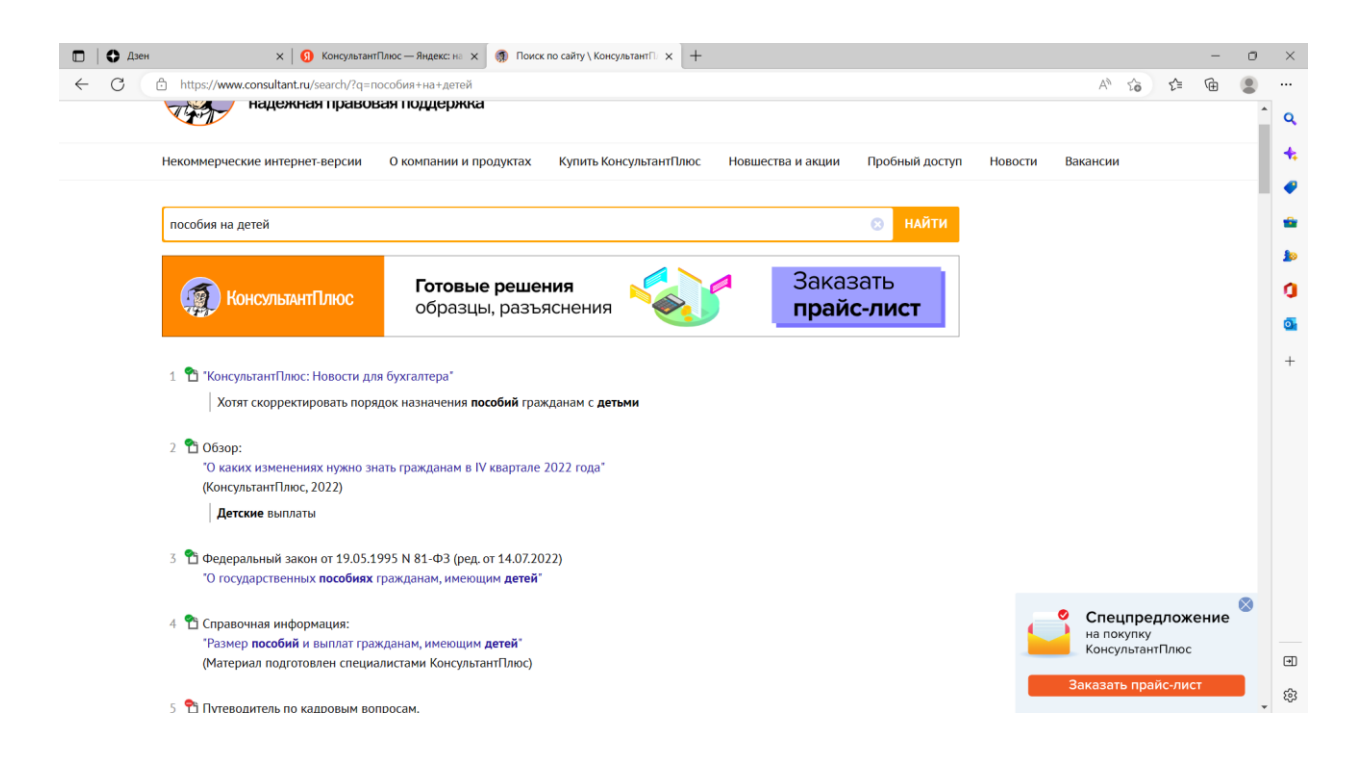

Рисунок 1- Результаты поиска на запрос Пособия на детей в КонсультантПлюс

При нажатии например на вкладку: Федеральный закон «О государственных пособиях гражданам, имеющим детей» от 19.05.1995 N 81-ФЗ (последняя редакция), выдается информация самого закона, перейти на статью закона, можно нажав на саму статью, рисунок 2.

|            | х   🗓 КонсультантПлюс — Яндекс: на 🗴   🗊 Поиск по сайту \ КонсультантП 🗙 (🧊 Федеральный закон "О государ 🗴 🕂                                                                                                    |                                                                                                    | - 0                                                                                                    |
|------------|----------------------------------------------------------------------------------------------------|----------------------------------------------------------------------------------------------------|----------------------------------------------------------------------------------------------------|
| - C 🗛 Hef  | езопасно   www.consultant.ru/document/cons_doc_LAW_6659/                                                                                                    | A* 10                                                                                                    | é 🖻 🙎                                                                                                    |
| VE         | надежная правовая поддержка                                                                                                    |                                                                                                    |                                                                                                    |
| 1.00       |                                                                                                    |                                                                                                    | - 1                                                                                                    |
| Неко       | мерческие интернет-версии Окомпании и продуктах Купить КонсультантПлюс Новшества и акции Пробнь                                                                                                    | ий доступ Новости Вакансии                                                                                                    |                                                                                                    |
|            |                                                                                                    |                                                                                                    |                                                                                                    |
| Главна     | я • Документы                                                                                                    |                                                                                                    |                                                                                                    |
|            | Подготовлена редакция документа с изменениями, не вступившими в силу                                                                                                    | 🕫 Новости                                                                                                    |                                                                                                    |
|            |                                                                                                    |                                                                                                    |                                                                                                    |
| Феде       | ральный закон "О государственных пособиях гражданам, имеющим детей" от 19.05.1995 N 81-ФЗ<br>малияя редакцие)                                                                                                    | сегодня<br>Обзор новых антикризисных мер за                                                                                                    |                                                                                                    |
| (          |                                                                                                    | 10 – 16 декабря                                                                                                    |                                                                                                    |
|            | 19 мая 1995 года N 81-ФЗ                                                                                                    | 16 декабря                                                                                                    |                                                                                                    |
|            |                                                                                                    | Ключевую ставку снова не стали                                                                                                    |                                                                                                    |
|            | · · · · · · · · · · · · · · · · · · ·                                                                                                    | менять                                                                                                    |                                                                                                    |
|            |                                                                                                    | Не пропустите                                                                                                    |                                                                                                    |
|            | РОССИИСКАЯ ФЕДЕРАЦИЯ                                                                                                    | новые тематические рассылки:<br>строительство, пожарная безопасность,                                                                                                    |                                                                                                    |
|            | ФЕЛЕРАЛЬНЫЙ ЗАКОН                                                                                                    | образование                                                                                                    |                                                                                                    |
|            |                                                                                                    | 15 декабря                                                                                                    |                                                                                                    |
|            | О ГОСУДАРСТВЕННЫХ ПОСОБИЯХ ГРАЖДАНАМ, ИМЕЮЩИМ ДЕТЕЙ                                                                                                    | Суд не разрешил организации списать<br>лавний безналежный долг —                                                                                                    |                                                                                                    |
|            |                                                                                                    | "уточненка" не помогла                                                                                                    |                                                                                                    |
|            | Принят                                                                                                    | 14 декабря Бесплатный                                                                                                    | 8                                                                                                    |
|            | 1 осударственной Думой<br>26 апреля 1995 года                                                                                                    | Хотят скорректи пробный доступ                                                                                                    |                                                                                                    |
|            |                                                                                                    | году отрицатель к КонсультантПлюс<br>при расчете нал                                                                                                    |                                                                                                    |
|            | Одобрен                                                                                                    | получить                                                                                                    |                                                                                                    |
|            | Советом Федерации                                                                                                    | 14 декаоря                                                                                                    | •                                                                                                    |
| 🗖   🖸 Дзен | х 🛛 🚺 КонсультантПлюс — Яндекс: н. 🗴 🗍 Поиск по сайту \ КонсультантП 🗴 🍈 Федеральный закон "О государ 🗴 🕂                                                                                                    |                                                                                                    | - 0                                                                                                    |
| - () A Het |                                                                                                    |                                                                                                    |                                                                                                    |
|            | esonacно   www.consultant.ru/document/cons_doc_LAW_6659/                                                                                                    | AN to                                                                                                    | ¢@ (2)                                                                                                    |
|            | eaonacho   www.consultant.ru/document/cons_doc_LAW_6659/<br>Настоящий Федеральный закон устанавливает единую систему государственных пособий                                                                                                    | A <sup>A</sup> to                                                                                                    | ¢ @ ®                                                                                                    |
| ľ          | eaonacho   www.consultant.ru/document/cons_doc_LAW_6659/<br>Настоящий Федеральный закон устанавливает единую систему государственных пособий<br>гражданам, имеющим детей, в связи с их рождением и воспитанием, которая обеспечивает                                                                                                    | А <sup>№</sup> 16<br>Ф Новости                                                                                                    | ¢ @ .                                                                                                    |
|            | eaonacho   www.consultant.ru/document/cons_doc_LAW_6659/<br>Настоящий Федеральный закон устанавливает единую систему государственных пособий<br>гражданам, имеющим детей, в связи с их рождением и воспитанием, которая обеспечивает<br>гарантированную государством материальную поддержку материнства, отцовства и детства.                                                                                                    | А <sup>№</sup> 16<br>Ф Новости<br>сегодня                                                                                                    | ¢ @ .                                                                                                    |
| Đ          | <ul> <li>езопасно   www.consultant.ru/document/cons_doc_LAW_6659/</li> <li>Настоящий Федеральный закон устанавливает единую систему государственных пособий гражданам, имеющим детей, в связи с их рождением и воспитанием, которая обеспечивает гарантированную государством материальную поддержку материнства, отцовства и детства.</li> <li><u>Глава I. Общие положения</u></li> </ul>                                                                                                    | А <sup>№</sup> 16<br>Ф Новости<br>сегодня<br>Обзор новых антикризисных мер за<br>10 – 16 декабря                                                                                                    | ¢ @ .                                                                                                    |
| D          | <ul> <li>езопасно   www.consultant.ru/document/cons_doc_LAW_6659/</li> <li>Настоящий Федеральный закон устанавливает единую систему государственных пособий гражданам, имеющим детей, в связи с их рождением и воспитанием, которая обеспечивает гарантированную государством материальную поддержку материнства, отцовства и детства.</li> <li><u>Глава I. Общие положения</u></li> <li>• <u>Статья 1. Сфера действия настоящего Федерального закона</u></li> </ul>                                                                                                    | А <sup>№</sup> 16<br>Ф Новости<br>Сегодня<br>Обзор новых антикризисных мер за<br>10-16 декабря<br>16 векабря                                                                                                    | ¢ @ .                                                                                                    |
| D          | <ul> <li>езопасно   www.consultant.ru/document/cons_doc_LAW_6659/</li> <li>Настоящий Федеральный закон устанавливает единую систему государственных пособий гражданам, имеющим детей, в связи с их рождением и воспитанием, которая обеспечивает гарантированную государством материальную поддержку материнства, отцовства и детства.</li> <li>Глава I. Общие положения.</li> <li>Статья 1. Сфера действия настоящего Федерального закона</li> <li>Статья 2. Законодательство Российской Федерации о государственных пособиях</li> </ul>                                                                                                    | А <sup>№</sup> 16<br>Новости<br>Сегодня<br>Обзор новых антикризисных мер за<br>10-16 декабря<br>Ключевую ставку снова не стали                                                                                                    | ¢ @ .                                                                                                    |
| D          | <ul> <li>езопасно   www.consultant.ru/document/cons_doc_LAW_6659/</li> <li>Настоящий Федеральный закон устанавливает единую систему государственных пособий гражданам, имеющим детей, в связи с их рождением и воспитанием, которая обеспечивает гарантированную государством материальную поддержку материнства, отцовства и детства.</li> <li>Глава I. Общие положения         <ul> <li>Статья 1. Сфера действия настоящего Федерального закона</li> <li>Статья 2. Законодательство Российской Федерации о государственных пособиях гражданам, имеющим детей</li> </ul> </li> </ul>                                                                                                    | А№ №<br>Новости<br>Сегодня<br>Обзор новых антикризисных мер за<br>10-16 декабря<br>Ключевую ставку снова не стали<br>менять                                                                                                    | <ul> <li>↓</li> <li>↓</li></ul> |
| ľ          | <ul> <li>езопасно   www.consultant.ru/document/cons_doc_LAW_6659/</li> <li>Настоящий Федеральный закон устанавливает единую систему государственных пособий гражданам, имеющим детей, в связи с их рождением и воспитанием, которая обеспечивает гарантированную государством материальную поддержку материнства, отцовства и детства.</li> <li><u>Глава I. Общие положения</u></li> <li>Статья 1. Сфера действия настоящего Федерального закона</li> <li>Статья 2. Законодательство Российской Федерации о государственных пособиях гражданам, имеющим детей</li> <li>статья 3. Виды государственных пособий гражданам, имеющим детей, порядок</li> </ul>                                                                                                    | А№ №<br>Сегодня<br>Обзор новых антикризисных мер за<br>10 – 16 декабря<br>16 декабря<br>Ключевую ставку снова не стали<br>менять<br>Не пропустите                                                                                                    | ¢ @ .                                                                                                    |
| D          | <ul> <li>езопасно   www.consultant.ru/document/cons_doc_LAW_6659/</li> <li>Настоящий Федеральный закон устанавливает единую систему государственных пособий гражданам, имеющим детей, в связи с их рождением и воспитанием, которая обеспечивает гарантированную государством материальную поддержку материнства, отцовства и детства.</li> <li>Статья 1. Сфера действия настоящего Федерального закона</li> <li>Статья 2. Законодательство Российской Федерации о государственных пособиях гражданам, имеющим детей</li> <li>Статья 3. Виды государственных пособий гражданам, имеющим детей, порядок назначения пособий и межедожственное информационное взаимодействие в целях</li> </ul>                                                                                                    | А№ №<br>Сегодня<br>Обзор новых антикризисных мер за<br>10 – 16 декабря<br>16 декабря<br>Ключевую ставку снова не стали<br>менять<br>Новые тематические рассылки:<br>столительо пожлоная безопасность                                                                                                    | ¢ @ .                                                                                                    |
| ľ          | <ul> <li>езопасно   www.consultant.ru/document/cons_doc_LAW_6659/</li> <li>Настоящий Федеральный закон устанавливает единую систему государственных пособий гражданам, имеющим детей, в связи с их рождением и воспитанием, которая обеспечивает гарантированную государством материальную поддержку материнства, отцовства и детства.</li> <li><u>Глава I. Общие положения</u></li> <li>Статья 1. Сфера действия настоящего Федерального закона</li> <li>Статья 2. Законодательство Российской Федерации о государственных пособиях гражданам, имеющим детей</li> <li>Статья 3. Виды государственных пособий гражданам, имеющим детей, порядок назначения пособий и межведомственное информационное взаимодействие в целях назначения и выплаты пособий</li> </ul>                                                                                                    | А№ №<br>Сегодня<br>Обзор новых антикризисных мер за<br>10 – 16 декабря<br>16 декабря<br>Ключевую ставку снова не стали<br>менять<br>Не пропустите<br>Новые тематические рассылки:<br>строительство, пожарная безопасность,<br>образование                                                                                                    | 华 倍 <b>》</b>                                                                                                    |
| ľ          | <ul> <li>езопасю и www.consultant.ru/document/cons_doc_IAW_6659/</li> <li>Настоящий Федеральный закон устанавливает единую систему государственных пособий гражданам, имеющим детей, в связи с их рождением и воспитанием, которая обеспечивает гарантированную государством материальную поддержку материнства, отцовства и детства.</li> <li><u>Глава I. Общие положения</u></li> <li>Статья 1. Сфера действия настоящего Федерального закона</li> <li>Статья 2. Законодательство Российской Федерации о государственных пособиях гражданам, имеющим детей</li> <li>Статья 3. Виды государственных пособий гражданам, имеющим детей, порядок назначения пособий и межведомственное информационное взаимодействие в целях назначения и выплаты пособий</li> <li>Статья 4. Средства на выплату государственных пособий гражданам, имеющим детей</li> </ul>                                                                                                    | № №<br>Новости<br>Сегодня<br>Обзор новых антикризисных мер за<br>10–16 декабря<br>16 декабря<br>Ключевую ставку снова не стали<br>менять<br>Новые тематические рассылки:<br>строительство, пожарная безопасность,<br>образование<br>15 декабря                                                                                                    | 华 倍 <b>。</b>                                                                                                    |
| ľ          | <ul> <li>езопасю   www.consultant.ru/document/cons_doc_IAW_6659/</li> <li>Настоящий Федеральный закон устанавливает единую систему государственных пособий гражданам, имеющим детей, в связи с их рождением и воспитанием, которая обеспечивает гарантированную государством материальную поддержку материнства, отцовства и детства.</li> <li><u>Глава I. Общие положения</u></li> <li>Статья 1. Сфера действия настоящего Федерального закона</li> <li>Статья 2. Законодательство Российской Федерации о государственных пособиях гражданам, имеющим детей</li> <li>Статья 3. Виды государственных пособий гражданам, имеющим детей, порядок назначения пособий и межедомственное информационное взаимодействие в целях назначения и выплаты пособий</li> <li>Статья 4. Средства на выплату государственных пособий гражданам, имеющим детей</li> <li>Статья 4.1. Обеспечение выплаты пособий лицам, не подлежащим обязательному</li> </ul>                                                                                                    | № №<br>Сегодня<br>Обзор новых антикризисных мер за<br>10 – 16 декабря<br>16 декабря<br>Ключевую ставку снова не стали<br>менять<br>Новые тематические рассылки:<br>строительство, пожарная безопасность,<br>образование<br>15 декабря<br>Суд не разрешил организации списать                                                                                                    | ¢ 値 ●<br>▲                                                                                                    |
| ľ          | <ul> <li>езопасю и www.consultant.ru/document/cons_doc_UAW_6659/</li> <li>Настоящий Федеральный закон устанавливает единую систему государственных пособий гражданам, имеющим детей, в связи с их рождением и воспитанием, которая обеспечивает гарантированную государством материальную поддержку материнства, отцовства и детства.</li> <li>Глава I. Общие положения</li> <li>Статья 1. Сфера действия настоящего Федерального закона</li> <li>Статья 2. Законодательство Российской Федерации о государственных пособиях гражданам, имеющим детей</li> <li>Статья 3. Виды государственных пособий гражданам, имеющим детей, порядок назначения и выплаты пособий</li> <li>Статья 4. Средства на выплату государственных пособий гражданам, имеющим детей</li> <li>Статья 4.1. Обеспечение выплаты пособий лицам, не подлежащим обязательному социальному страхованию на случай временной нетрудоспособнособности и в связи с составатие с потито с с потито с с потито с с с потито с с с потито с с с потито с с с с с с с с с с с с с с с с с с с</li></ul>                                                                                                    | № №<br>Новости<br>Сегодня<br>Обзор новых антикризисных мер за<br>10 – 16 декабря<br>16 декабря<br>Ключевую ставку снова не стали<br>менять<br>Новые тематические рассылки:<br>строительство, пожарная безопасность,<br>образование<br>15 декабря<br>Суд не разрешил организации списать<br>давний безнадежный долг –<br>уточнекий ие помогла                                                                                                    | ¢ 値 ●                                                                                                    |
| ľ          | <ul> <li>езопасю и www.consultant.ru/document/cons_doc_UAW_6659/</li> <li>Настоящий Федеральный закон устанавливает единую систему государственных пособий гражданам, имеющим детей, в связи с их рождением и воспитанием, которая обеспечивает гарантированную государством материальную поддержку материнства, отцовства и детства.</li> <li>Глава I. Общие положения</li> <li>Статья 1. Сфера действия настоящего Федерального закона</li> <li>Статья 2. Законодательство Российской Федерации о государственных пособиях гражданам, имеющим детей</li> <li>Статья 3. Виды государственных пособий гражданам, имеющим детей, порядок назначения и выплаты пособий</li> <li>Статья 4. Средства на выплату государственных пособий гражданам, имеющим детей</li> <li>Статья 4.1. Обеспечение выплаты пособий лицам, не подлежащим обязательному социальному страхованию на случай временной нетрудоспособнособноги и в связи с материнством, и лицам, уволенным в связи с ликвидацией организациеноранением детейном отричанным в связи с ликвидацией организации бременного пособля по собля по собля лицам, на связи с ликвидацией организации (прекращением детейным в связи с ликвидацией организации (прекращением детейным в связи с ликвидацией организации (прекращением детельности и в связи с ликвидацией организации (прекращением детельности и в связи с ликвидацией организации).</li> </ul>                                                                                                    | № №<br>Новости<br>Сегодня<br>Обзор новых антикризисных мер за<br>10 – 16 декабря<br>16 декабря<br>Клочевую ставку снова не стали<br>менять<br>Новые тематические рассылки:<br>строительство, пожарная безопасность,<br>образование<br>15 декабря<br>Суд не разрешил организации списать<br>давний безнадежный долг –<br>"уточненка" не                                                                                                    | ¢ 値 ●<br>▲                                                                                                    |
|            | <ul> <li>езопасю и www.consultant.ru/document/cons_doc_UAW_6659/</li> <li>Настоящий Федеральный закон устанавливает единую систему государственных пособий гражданам, имеющим детей, в связи с их рождением и воспитанием, которая обеспечивает гарантированную государством материальную поддержку материнства, отцовства и детства.</li> <li>Глава I. Общие положения</li> <li>Статья 1. Сфера действия настоящего Федерального закона</li> <li>Статья 2. Законодательство Российской Федерации о государственных пособиях гражданам, имеющим детей</li> <li>Статья 3. Виды государственных пособий гражданам, имеющим детей, порядок назначения и выплаты пособий</li> <li>Статья 4. Средства на выплату государственных пособий гражданам, имеющим детей</li> <li>Статья 4. Средства на выплату государственных пособий гражданам, имеющим детей</li> <li>Статья 4.1. Обеспечение выплаты пособий лицам, не подлежащим обязательному социальному страхованию на случай временной нетрудоспособности и в связи с материнством, и лицам, уволенным в связи с ликвидащией организаций (прекращением детеянным в связи с ликвидащией организаций (прекращением детерими), а также единовременного пособия при передаче ребенка на воспитание в семью, единовременного пособия беременной кене</li> </ul>                                                                                                    | № №<br>Новости<br>Сегодня<br>Обзор новых антикризисных мер за<br>10 – 16 декабря<br>16 декабря<br>Клочевую ставку снова не стали<br>менять<br>Новые тематические рассылки:<br>строительство, пожарная безопасность,<br>образование<br>15 декабря<br>Суд не разрешил организации списать<br>давний безнадежный долг –<br>"уточненка" не помогла<br>14 декабря<br>Хотят сокреткировать учет в 2022                                                                                                    | ¢ 値 ●<br>▲                                                                                                    |
|            | <ul> <li>езопасю и www.consultant.ru/document/cons_doc_IAW_6659/</li> <li>Настоящий Федеральный закон устанавливает единую систему государственных пособий гражданам, имеющим детей, в связи с их рождением и воспитанием, которая обеспечивает гарантированную государством материальную поддержку материнства, отцовства и детства.</li> <li>Глава I. Общие положения</li> <li>Статья 1. Сфера действия настоящего Федерального закона</li> <li>Статья 2. Законодательство Российской Федерадии о государственных пособиях гражданам, имеющим детей</li> <li>Статья 3. Виды государственных пособий гражданам, имеющим детей, порядок назначения пособий и мехведомственное информационное взаимодействие в целях назначения и выплаты пособий</li> <li>Статья 4. Средства на выплату государственных пособий гражданам, имеющим детей</li> <li>Статья 4.1. Обеспечение выплаты пособий лицам, не подлежащим обязательному социальному страхованию на случай временной нетрудоспособности и в связи с материнетвом, и лицам, уволенным в связи с ликвидащией организаций (прекращением деятельноти, пособий раниным в связи с ликвидащией организаций (прекращением деятельноти, поломоний физическими лицами), а также единовременного пособия при передаче ребенка на воспитание в семью, единовременного пособия кене военнослужащего, проходящего военную службу по призыву, и езменсечного пособия на ракума.</li> </ul>                                                                                                    | <ul> <li>№ №</li> <li>№ Новости</li> <li>Обзор новых антикризисных мер за<br/>10 – 16 декабря</li> <li>16 декабря</li> <li>16 декабря</li> <li>Ключевую ставку снова не стали<br/>менять</li> <li>Не пропустие</li> <li>Новые тематические рассылки:<br/>строительство, пожарная безопасность,<br/>образование</li> <li>15 декабря</li> <li>Суд не разрешил организации списать<br/>давний безнадежный долг –<br/>"уточненка" не помогла</li> <li>14 декабря</li> <li>Хотят скорректировать учет в 2022<br/>году огрицательной курсовой разницы<br/>при назничение протости</li> </ul>                                                                                                    | û 値 ●<br>●                                                                                                    |
|            | <ul> <li>чезопасю и www.consultant.ru/document/cons_doc_IAW_6659/</li> <li>Настоящий Федеральный закон устанавливает единую систему государственных пособий гражданам, имеющим детей, в связи с их рождением и воспитанием, которая обеспечивает гарантированную государством материальную поддержку материнства, отцовства и детства.</li> <li>Гпава I. Oбщие положения</li> <li>Статья 1. Сфера действия настоящего Федерального закона</li> <li>Статья 2. Законодательство Российской Федерации о государственных пособиях гражданам, имеющим детей</li> <li>Статья 3. Виды государственных пособий гражданам, имеющим детей, порядок назначения и выплаты пособий</li> <li>Статья 4. Средства на выплату государственных пособий гражданам, имеющим детей</li> <li>Статья 4. Средства на выплату государственных пособий гражданам, имеющим детей</li> <li>Статья 4.1. Обеспечение выплаты пособий лицам, не подлежащим обязательному социальному страхованию на случай временной нетрудоспособности и в связи с материнством, и лицам, уволенным в связи с ликвидацией организаций (прекращением деятельности, полномочий физическими лицами), а также единовременного пособия кареятельности, полномочий физическими лицами), а также единовременного пособия на ребенка военнослужащего, проходящего военную службу по призыву, и ежемесячного пособия на ребенка военнослужащего, проходящего военную службу по призыву.</li> </ul>                                                                                                    | № №<br>Новости<br>Сегодня<br>Обзор новых антикризисных мер за<br>10 – 16 декабря<br>16 декабря<br>16 декабря<br>Клочевую ставку снова не стали<br>менять<br>Новые тематические рассылки:<br>строительство, пожарная безопасность,<br>образование<br>15 декабря<br>Суд не разрешил организации списать<br>давний безнадежный долг –<br>уточненка' не помогла<br>14 декабря<br>Хоря сорвектировать учет в 2022<br>году огрицательной курсовой разницы,<br>при расчете налога на прибыль                                                                                                    | û 値 ●<br>▲                                                                                                    |
|            | <ul> <li>езопасю и www.consultant.ru/document/cons_doc_UAW_6659/</li> <li>Настоящий Федеральный закон устанавливает единую систему государственных пособий гражданам, имеющим детей, в связи с их рождением и воспитанием, которая обеспечивает гарантированную государством материальную поддержку материнства, отцовства и детства.</li> <li>Статья 1. Общие положения</li> <li>Статья 1. Сфера действия настоящего Федерального закона</li> <li>Статья 2. Законодательство Российской Федерации о государственных пособиях гражданам, имеющим детей</li> <li>Статья 3. Виды государственных пособий гражданам, имеющим детей, порядок назначения и выплаты пособий</li> <li>Статья 4. Средства на выплату государственных пособий гражданам, имеющим детей</li> <li>Статья 4. Средства на выплату государственных пособий гражданам, имеющим детей</li> <li>Статья 4.1. Обеспечение выплаты пособий лицам, не подлежащим обязательному социальному страхованию на случай временной нетрудоспособности и в связи с материнством, и лицам, уволенным в связи с ликвидацией организаций (прекращением деятельности, полномочий физическими лищами), а также единовременного пособия при передаче ребенка на военнослужащего военную службу по призыву, и ежемесячного пособия на ребенка военнослужащего, проходящего военную службу по призыву.</li> <li>Статья 4.2. Порядок индексации и перерачета государственных пособий гражданам, нособия та ребенка военнослужащего, проходящего военную службу по призыву.</li> </ul>                                                                                                    | № №<br>Новости<br>Сегодня<br>Обзор новых антикризисных мер за<br>10 – 16 декабря<br>16 декабря<br>Клочевую ставку снова не стали<br>менять<br>Новые тематические рассылки:<br>строительство, пожарная безопасность,<br>образование<br>15 декабря<br>Суд не разрешил организации списать<br>давний безнадежный долг –<br>"уточненка" не помогла<br>14 декабря<br>Хотят сокректировать учет в 2022<br>году огрицательной курсовой разницы<br>ли декабря<br>Хотят сокректировать учет в 2022<br>году огрицательной курсовой разницы<br>ли декабря<br>Хотят сокректировать учет в 2022<br>году огрицательной курсовой разницы<br>ли декабря<br>Хотят сокректировать учет в 2022<br>году огрицательной курсовой разницы<br>ли декабря<br>Хотят сокректировать учет в 2022<br>году огрицательной курсовой разницы<br>ли декабря<br>Хотят сокректировать учет в 2022<br>году огрицательной курсовой разницы<br>ли декабря<br>Хотят сокректировать учет в 2022<br>году огрицательной курсовой разницы<br>ли декабря<br>Сокректировать учет в 2022<br>году огрицательной курсовой разницы<br>ли декабря<br>Сокректировать учет в 2022<br>году огрицательной курсовой разницы<br>ли декабря<br>Сокректировать учет в 2022<br>году огрицательной курсовой разницы<br>ли декабря<br>Сокректировать учет в 2022<br>году огрицательной курсовой разницы<br>ли декабря<br>Сокректировать учет в 2022<br>году огрицательной курсовой разницы | ¢ @ .                                                                                                    |
|            | <ul> <li>чеховачі ичих.consultant.ru/document/tcons_doc_IAW_6659/</li> <li>Настоящий Федеральный закон устанавливает единую систему государственных пособий гражданам, имеющим детей, в связи с их рождением и воспитанием, которая обеспечивает гарантированную государством материальную поддержку материнства, отцовства и детства.</li> <li><b>Гпава I. Oбщие положения</b> <ul> <li>Статья 1. Сфера действия настоящего Федерального закона</li> <li>Статья 2. Законодательство Российской Федерации о государственных пособиях гражданам, имеющим детей</li> <li>Статья 3. Виды государственных пособий гражданам, имеющим детей, порядок назначения и выплаты пособий</li> <li>Статья 4. Средства на выплату государственных пособий гражданам, имеющим детей</li> <li>Статья 4. Средства на выплату государственных пособий гражданам, имеющим обязагельному социальному страхованию на случай временной нетрудоспособности и в связи с материнством, и лицам, уволенным в связи с ликвидацией организаций (прекращением деятельности, полномочий физическими лищами), а также единовременного пособия при деятельности, полномочий физическими лищами), а также единовременного пособия предаче ребенка на военнослужащего военную службу по призыву, и ежемсячного пособия на ребенка военнослужащего, проходящего военную службу по призыву, и сжемсячного пособия на ребенка военнослужащего, проходящего военную службу по призыву.</li> </ul> </li> </ul>                                                                                                    | № №<br>Новости<br>Сегодня<br>Обзор новых антикризисных мер за<br>10 – 16 декабря<br>16 декабря<br>Клочевую ставку снова не стали<br>менять<br>Новые тематические рассылки:<br>строительство, пожарная безопасность,<br>образование<br>15 декабря<br>Суд не разрешил организации списать<br>давний безнадежный долг –<br>"уточненка" не помогла<br>14 декабря<br>Хотят скоректировать учет в 2022<br>году отрицательной курсовой разницы<br>ли декабря<br>С 1 апреля 2025<br>предлагают про Бесплатный                                                                                                    |                                                                                                    |
|            | <ul> <li>чезопасю   www.consultant.ru/document/cons_doc_IAW_6659/</li> <li>Настоящий Федеральный закон устанавливает единую систему государственных пособий гражданам, имеющим детей, в связи с их рождением и воспитанием, которая обеспечивает гарантированную государством материальную поддержку материнства, отцовства и детства.</li> <li><b>Гпава I. Oбщие положения</b> <ul> <li>Статья 1. Сфера действия настоящего Федерального закона</li> <li>Статья 2. Законодательство Российской Федерации о государственных пособиях гражданам, имеющим детей</li> <li>Статья 3. Виды государственных пособий гражданам, имеющим детей, порядок назначения пособий и межведомственное информационное взаимодействие в целях назначения пособий и межведомственное информационное взаимодействие в целях назначения пособий и межведомственное информационное взаимодействие в целях назначения пособий и сударственных пособий гражданам, имеющим детей</li> <li>Статья 4. Средства на выплату государственных пособий гражданам, имеющим детей</li> <li>Статья 4.1. Обеспечение выплаты пособий лицам, не подлежащим обязательному социальному страхованию на случай временной нетрудоспособности и в связи с материнством, и лицам, уволенным в связи с ликвидацией организаций (прекращением деятельности, полномочий физическими лищами), а также единовременного пособия при передаче ребенка на военнослужащего военную службу по призыву, и ежемсячного пособия и ребенка военнослужащего, проходящего военную службу по призыву, и сжемсячного пособия на ребенка военнослужащего, проходящето военную службу по призыву, и сжемсячного пособия на ребенка военнослужащего, проходящего военную службу по призыву.</li> <li>Статья 4.2. Порядок индексации и перерачета государственных пособий гражданам, имеющим детей</li></ul></li></ul>                                                                                                    | <ul> <li>№ Новости</li> <li>Обзор новых антикризисных мер за<br/>10 – 16 декабря</li> <li>16 декабря</li> <li>16 декабря</li> <li>16 декабря</li> <li>16 декабря</li> <li>Моночевую ставку снова не стали<br/>менять</li> <li>Непротуские</li> <li>Новыс тематические рассылки:<br/>строительство, пожарная безопасность,<br/>образование</li> <li>15 декабря</li> <li>Суд не разрешил организации списать<br/>давний безнадежный долг –<br/>уточненка' не помогла</li> <li>14 декабря</li> <li>Хотят скорректировать учет в 2022<br/>году отрицательной курсовой разницы<br/>при расчете налога на прибыль</li> <li>14 декабря</li> <li>С1 апреля 2025<br/>предлагают пра</li> <li>Бесплатный дости</li> </ul>                                                                                                    |                                                                                                    |
|            | <ul> <li>чеховачі чичи:сопяцівант.ви/document/tcons_doc_IAW_6659/</li> <li>Настоящий Федеральный закон устанавливает единую систему государственных пособий гражданам, имеющим детей, в связи с их рождением и воспитанием, которая обеспечивает гарантированную государством материальную поддержку материнства, отцовства и детства.</li> <li>Гпава I. Oбщие положения</li> <li>Статья 1. Сфера действия настоящего Федерального закона</li> <li>Статья 2. Законодательство Российской Федерации о государственных пособиях гражданам, имеющим детей</li> <li>Статья 3. Виды государственных пособий гражданам, имеющим детей, порядок назначения пособий и межведомственное информационное взаимодействие в целях назначения и выплаты пособий</li> <li>Статья 4. Средства на выплату государственных пособий гражданам, имеющим детей</li> <li>Статья 4.1. Обеспечение выплаты пособий лицам, не подлежащим обязательному социальному страхованию на случай временной нетрудоспособности и в связи с материльном с ликвидацией организаций (прекращением деятельности, полномочий физическими лищами), а также единовременного пособия при передаче ребенка на в оснослужащего военную службу по призыву, и ежемсячного пособия на ребенка военнослужащего, проходящего военную службу по призыву, и сжемсячного пособия на ребенка военнослужащего, проходящего военную службу по призыву.</li> <li>Статья 4.2. Порядок индексации и перерачета государственных пособий гражданам, имеющим детей</li> <li>Статья 4.1. Проядок индексации и перерачена государственных пособий тражданам, имеющим детей</li> <li>Статья 4.2. Порядок индексации и перерачена государственных пособий тражданам, имеющим детей</li> <li>Статья 4.1. Проядок индексации и перерачено службу по призыву.</li> <li>Статья 4.2. Порядок индексации и перерачена государственных пособий гражданам, имеющим детей</li> <li>Статья 4.1. Проядок индексации и перерачело собита при назначении государственных пособий гражданам, имеющим детей</li> </ul> | № №<br>Новости<br>Сегодня<br>Обзор новых антикризисных мер за<br>10 – 16 декабря<br>16 декабря<br>Клочевую ставку снова не стали<br>менять<br>Не пропустие<br>Новые тематические рассылки:<br>строительство, пожарная безопасность,<br>образование<br>15 декабря<br>Суд не разрешил организации списать<br>давний безнадежный долг –<br>уточненка <sup>4</sup> не помогла<br>14 декабря<br>Хоят скорректировать учет в 2022<br>году огрицательной курсовой разницы<br>ли декабря<br>Са пареля 2025<br>предлагают пор<br>Все новости –)<br>КонсультантПлюс                                                                                                    |                                                                                                    |

Рисунок 2-Список статей Федерального закона «О государственных пособиях гражданам, имеющим детей» в КонсультантПлюс

Все ссылки кликабельные, перейдем на статью 10-Размер ежемесячного пособия женщине, вставшей на учет в медицинской организации в ранние сроки беременности, рисунок 3.

| 🗊   🗘 Дзен       | х   🔞 КонсультантПлюс — Яндекс: н: х   🐧 Поиск по сайту \ КонсультантП 🗴 🌖 Статья 10. Размер ежемесячно: х 🕇                                                                                                    |                                                                | - 0 ×         |
|------------------|----------------------------------------------------------------------------------------------------|----------------------------------------------------------------|---------------|
| ← С 🚺 Небезо     | macho   www.consultant.ru/document/cons_doc_LAW_6659/dd56f83132403a1bf835c7ea33369f51b25aad79/                                                                                                    | A* to t=                                                       | @ 🙁 …         |
|                  |                                                                                                    | Вход в систему                                                 | <b>a</b><br>+ |
|                  | КОНСУЛЬТАНТТИТКОС надежная правовая поддержка                                                                                                    | найти                                                          |               |
| Некомме          | ерческие интернет-версии Окомпании и продуктах Купить КонсультантПлюс Новшества и акции Пробнь                                                                                                    | ый доступ Новости Вакансии                                     |               |
| Главная •        | Документы • Статья 10. Размер ежемесячного пособия женщине, вставшей на учет в медицинской организации в ранние сроки беременност                                                                                                    | ти                                                             |               |
| 🛕 По             | одготовлена редакция документа с изменениями, не вступившими в силу                                                                                                    | 🕫 Новости                                                      |               |
| Федера<br>имеющи | льный закон от 19.05.1995 N 81-ФЗ (ред. от 14.07.2022) "О государственных пособиях гражданам,<br>им детей"                                                                                                    | сегодня<br>Обзор новых антикризисных мер за<br>10 – 16 декабря | Ŧ             |
|                  | КонсультантПлюс: примечание.<br>С 01.01.2023 ст. 10 излагается в новой редакции (ФЗ от 21.11.2022 N 455-ФЗ). См. будушую<br>редакцию.                                                                                                    | Все новости →                                                  |               |
| i                | Статья 10. Размер ежемесячного пособия женщине, вставшей на учет в<br>медицинской организации в ранние сроки беременности                                                                                                    | Как получить пособие                                           |               |
|                  | (в ред. Федерального <b>закона</b> от 26.05.2021 N 151-ФЗ)<br>(см. текст в предыдущей <b>редакции</b> )                                                                                                    | Спецпредлож                                                    | ение          |
|                  | Ежемесячное пособие женщине, вставшей на учет в медицинской организации в ранние<br>сроки беременности, выплачивается в размере 50 процентов величины прожиточного<br>минимума для трудоспособного населения в субъекте Российской Федерации по месту ее<br>жительства (пребывания) или фактического проживания, установленной в соответствии с | на покупку<br>КонсультантПлюс<br>Заказать прайс-ли             | ता हि         |

Рисунок 3-Фото – скан Статьи 10. Размер ежемесячного пособия женщине, вставшей на учет в медицинской организации в ранние сроки беременности на сайте КонсультантПлюс

Если переместить курсор вниз, то можно увидеть на другие статьи- 9.1 и 10.1, или открыть полный текст документа, рисунок 4.

| 🕽 Дзен      | 🗙 🛛 🛐 КонсультантПлюс                                 | — Яндекс: на 🗙 📔 👧 Поиск по сайту \ Консультант 🗅 | × 👧 Статья 10. Размер ежемесячног × + |                                           | -        | 0        | K  |
|-------------|-------------------------------------------------------|---------------------------------------------------|---------------------------------------|-------------------------------------------|----------|----------|----|
| С 🔺 Небезоп | асно   www.consultant.ru/docume                       | nt/cons_doc_LAW_6659/dd56f83132403a1bf835c7       | ea33369f51b25aad79/                   | A" to                                     | £ @      |          |    |
|             | прожиточного минимума                                 | для трудоспособного населения в су                | овекте госсийской Федерации.          |                                           |          | î (      | 2  |
|             | Комментарии к статье                                  |                                                   |                                       |                                           |          |          |    |
|             | • Как получить пособие                                |                                                   |                                       |                                           |          |          | ,  |
|             |                                                       |                                                   |                                       |                                           |          |          |    |
|             |                                                       | Открыть полный                                    | текст документа                       |                                           |          | 3        | 8  |
|             |                                                       |                                                   |                                       |                                           |          |          | ,  |
|             |                                                       |                                                   |                                       |                                           |          |          | 5  |
| 🗢 Статы     | я 9.1. Продолжительность выг                          | латы ежемесячного пособия                         | Статья 10.1, с                        | статья 10.2, статья 10.3. Утратили силу 👄 |          |          |    |
| ранни       | ине, вставшеи на учет в меди<br>1е сроки беременности | цинской организации в                             |                                       |                                           |          | - 11     |    |
|             |                                                       |                                                   |                                       |                                           |          | - 82     |    |
|             |                                                       |                                                   |                                       |                                           |          | - 11     |    |
| ,           |                                                       |                                                   |                                       |                                           |          | - 11     |    |
|             | по вам пужн                                           | о сделать по кадро                                |                                       |                                           |          | - 11     |    |
|             |                                                       |                                                   |                                       |                                           |          | - 11     |    |
|             |                                                       |                                                   |                                       |                                           |          | - 12     |    |
| Гражданск   | кий кодекс (ГК РФ)                                    | Земельный кодекс (ЗК РФ)                          | ФЗ «О банкротстве»                    | Производственні с                         |          | 8        |    |
| Жилищны     | й кодекс (ЖК РФ)                                      | Лесной кодекс (ЛК РФ)                             | О защите прав потребителей (ЗОЗПП)    | Фелеральный за                            | іложение |          |    |
| Налоговы    | й кодекс (НК РФ)                                      | Семейный кодекс (СК РФ)                           | Об исполнительном производстве        | Растоян аргания                           | Плюс     | E        | 2  |
| Трудовой    | кодекс (ТК РФ)                                        | Уголовно-исполнительный кодекс                    | О персональных данных                 | Заказать пра                              | іс-лист  | <b>,</b> | 20 |
| Vronopului  | ( voneyc (VK Pm)                                      | Vголовно-процессуальный колекс                    | О налогах на имущество физических лиц | минимальный ра                            |          | -        | ſ  |

Рисунок 4- Фото на другие статьи закона и открытие полного документа на сайте КонсультантПлюс

Снизу ресурса расположено множество ссылок на различные кодексы РФ, а также некоторые федеральные законы, рисунок 5.

| CI AUG I III                                                |                                                                                            |                                                                          |                                                                               |      |  |
|-------------------------------------------------------------|--------------------------------------------------------------------------------------------|--------------------------------------------------------------------------|-------------------------------------------------------------------------------|------|--|
| G A Hebesonacho   www.consultant.ru/docume                  | nt/cons_doc_LAW_6659/dd56f83132403a1bf835c                                                 | 7ea33369f51b25aad79/                                                     | A" t₀ t≡                                                                      | ۵ ی  |  |
|                                                             |                                                                                            |                                                                          |                                                                               |      |  |
| Гражданский кодекс (ГК РФ)<br>Жилищный кодекс (КК РФ)       | Земельный кодекс (ЗК РФ)<br>Лесной кодекс (ЛК РФ)                                          | ФЗ «О банкротстве»<br>О защите прав потребителей (ЗОЗПП)                 | Производственный календарь на 2022<br>год                                     |      |  |
| Налоговый кодекс (НК РФ)<br>Трудовой кодекс (ТК РФ)         | Семейный кодекс (СК РФ)<br>Уголовно-исполнительный кодекс                                  | Об исполнительном производстве<br>О персональных данных                  | Федеральный закон "О полиции" N 3-ФЗ<br>Расходы организации ПБУ 10/99         |      |  |
| Уголовный кодекс (УК РФ)<br>Бюджетный кодекс (БК РФ)        | Уголовно-процессуальный кодекс<br>Производственный календарь на 2023<br>год                | О налогах на имущество физических лиц<br>О средствах массовой информации | минимальный размер оплаты труда<br>(МРОТ)<br>Календарь бухгалтера на 2022 год |      |  |
| Арбитражный процессуальный кодекс                           | 104                                                                                        |                                                                          | Частичная мобилизация: обзор новостей                                         |      |  |
| Контактная информация                                       |                                                                                            | Мы в соци                                                                | альных сетях                                                                  |      |  |
| 117292, Москва, ул. Кржижановского, 6<br>(центральный офис) | +7 (495) 956-82-83<br>+7 (495) 787-92-92                                                   | <ul> <li>ВКонтак</li> <li>Telegram</li> </ul>                            | сте 🕀 Яндекс.Дзен<br>п                                                        |      |  |
|                                                             | contact@consultant.ru                                                                      | (இ) Однокла                                                              | ассники                                                                       | 8    |  |
| Все права защищены © 1997—2022 Конс                         | ультантПлюс Свидетельство МПТР Росс<br>Политика обработки перси<br>Условия доступа к сайту | ии Эл №77-6731<br>ональных данных<br>больсль                             | Спецпредлож<br>на покупку<br>КонсультантПлюс<br>Заказать прайс-лик            | ение |  |

Рисунок 5-Ссылки на кодексы и законы внизу ресурса на сайте КонсультантПлюс

При нажатии на вкладку новости, появляется список различных новостей, рисунок

6.

| 🗖   🗘 Дзен                        | х 🛛 🚯 КонсультантПлюс — Яндекс: на 🗴 🗍 🗊 Поиск по сайту \ КонсультантП. 🗴 🌀 Статья 10. Размер ежемесячног 🗙 🧃                                                                                                    | Новости \ КонсультантПлюс ×   + — 🔿                                     |
|-----------------------------------|----------------------------------------------------------------------------------------------------|-------------------------------------------------------------------------|
| ← С ▲ Небезо                      | пасно   www.consultant.ru/document/cons_doc_LAW_6659/dd56f83132403a1bf835c7ea33369f51b25aad79/                                                                                                    | A to te 🖲 😩                                                             |
|                                   |                                                                                                    | Вход в систему                                                          |
|                                   | КонсультантПлюс надежная правовая поддержка                                                                                                    | НАЙТИ                                                                   |
| Некомме                           | рческие интернет-версии О компании и продуктах Купить КонсультантПлюс Новшества и акции Пробн                                                                                                    | ый доступ Новости Вакансии                                              |
| Главная -<br><u> </u> П<br>Федера | Документы - Статья 10. Размер ежемесячного пособия женщине, вставшей на учет в медицинской организации в ранние сроки берененно<br>одготовлена редакция документа с изменениями, не вступившими в силу<br>по воекон от 19.05.1995 N 81-ФЗ (ред. от 14.07.2022) "О государственных пособиях гражданам,                                                | ети<br>Крани Новости<br>Сегодна                                         |
| ински                             | КонсультантПлюс: примечание.<br>С 01.01.2023 ст. 10 излагается в новой редакции (ФЗ от 21.11.2022 N 455-ФЗ). См. будущую редакцию.                                                                                                    | 10 – 16 декабря<br>Все новости →                                        |
| 1                                 | Статья 10. Размер ежемесячного пособия женщине, вставшей на учет в<br>медицинской организации в ранние сроки беременности                                                                                                    | Как получить пособие                                                    |
|                                   | (в ред. Федерального закона от 26.05.2021 N 151-ФЗ)<br>(см. текст в предыдущей редакции)<br>Ежемесячное пособие женщине, вставшей на учет в медицинской организации в ранние<br>сроки беременности, выплачивается в размере 50 процентов величины прожиточного<br>минимума для трудоспособного населения в субъекте Российской Федерации по месту ее | Спецпредложение<br>на покупку<br>КонсультантПлюс<br>Заказать прайс-лист |

Рисунок 6- Вкладка новости справа в системе КонсультантПлюс

Перейдя по вкладке новости, на экране монитора отображаются все новости, и в том числе сегодняшние новости, рисунок 7.

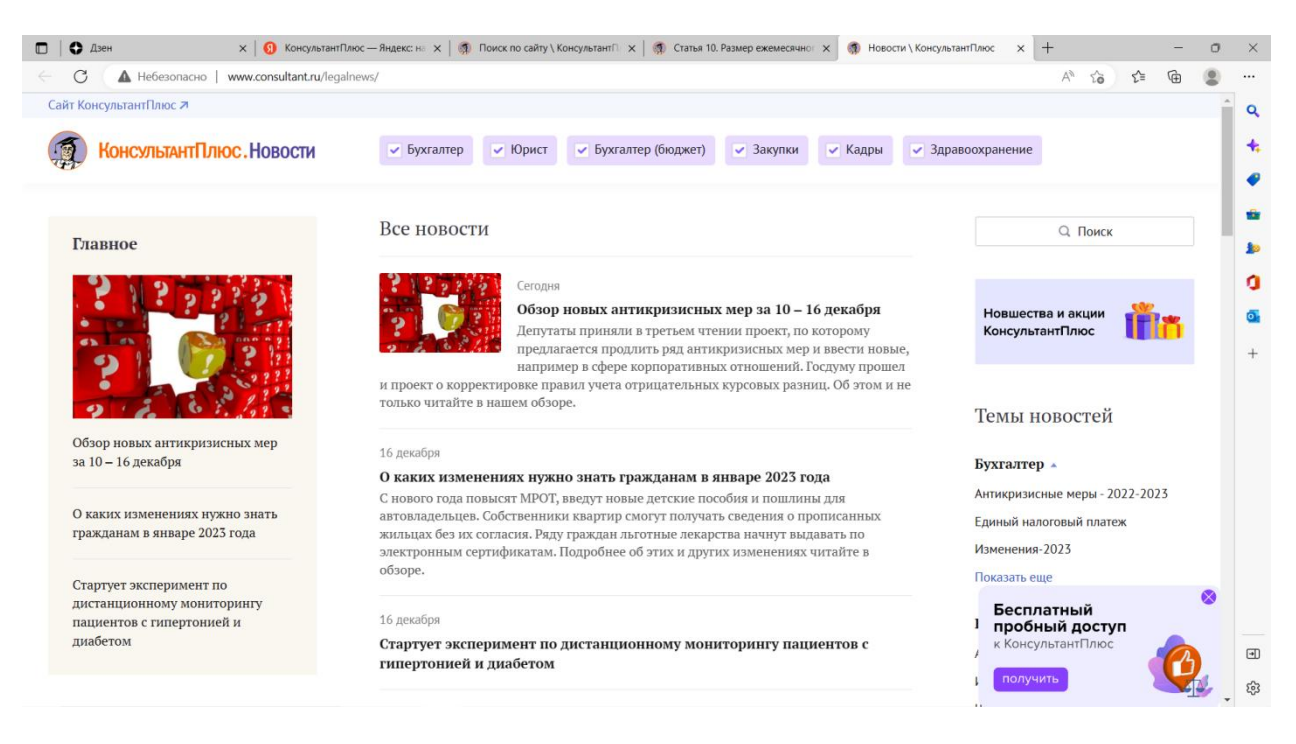

Рисунок 7-Все новости на экране монитора при нажатии на вкладку новости на сайте КонсультантПлюс

В колонке справа высвечиваются список новостей по видам профессий: для бухгалтера, юриста, для кадровых работников, работников здравоохранения, по закупкам и так далее, рисунок 8.

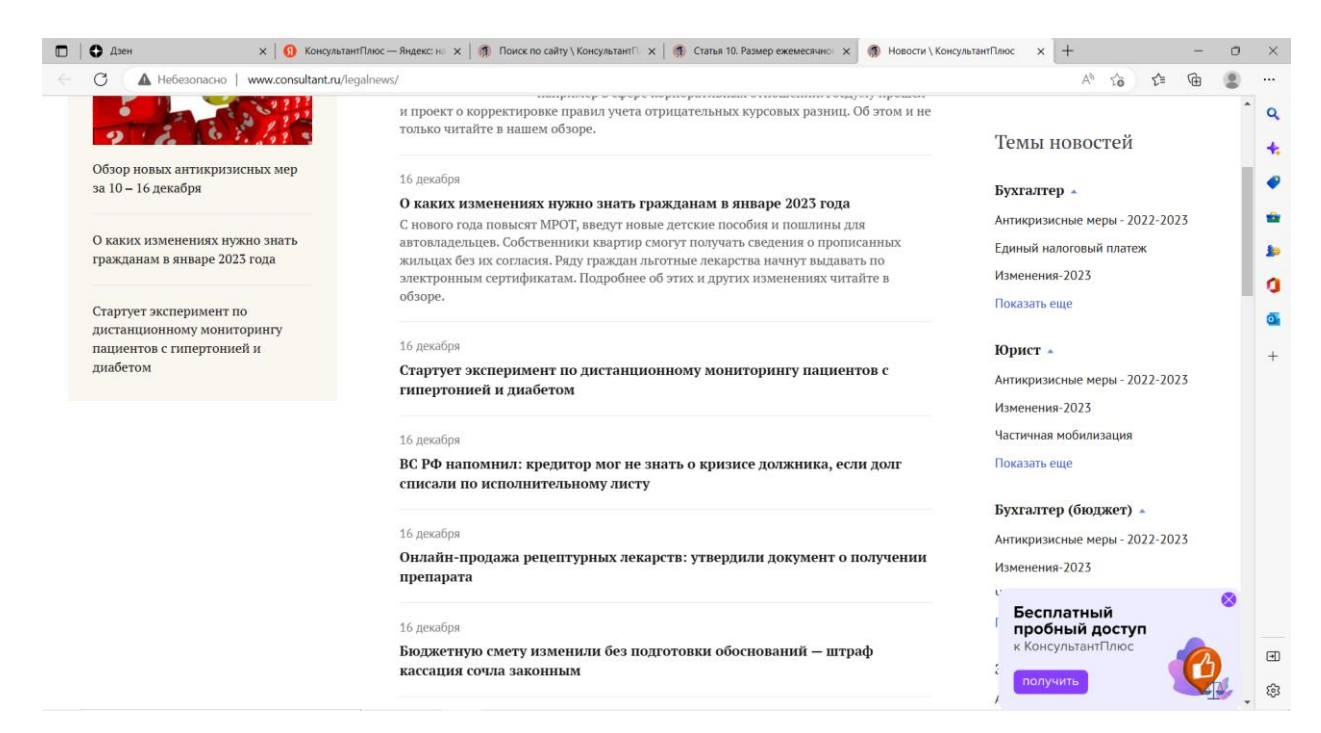

Рисунок 8- Колонка справа- новости для различных специалистов на сайте КонсультантПлюс

При нажатии справа на вкладку –показать еще, выходит дополнительное меню новостей, на примере новостей для юриста: защита прав потребителей, ипотечные каникулы, валютное регулирование, купля-продажа, банкротство, коронавирус, аренда, интеллектуальная собственность и так далее, рисунок 9.

| П О Дзен × 0 Консу.                                                 | льтантПлюс — Яндекс: ні 🗙   🐧 Поиск по сайту \ КонсультантП 🗴   🐧 Статья 10. Размер ежемесячної 🗴 🐧 Новости \ Кон     | нсультантПлюс × + — 🔿 ×                                                                     |
|---------------------------------------------------------------------|----------------------------------------------------------------------------------------------------|---------------------------------------------------------------------------------------------|
| С А Небезопасно   www.consultant. Стартует эксперимент по           | и/legalnews/<br>электронным сертифициалтодрочное от этих и других изменениям тотоите э<br>обзоре.                     | А™ ≤а ≤≥ €⊕ € …<br>Показать еще                                                             |
| дистанционному мониторингу<br>пациентов с гипертонией и<br>диабетом | 16 декабря<br>Стартует эксперимент по дистанционному мониторингу пациентов с<br>гипертонией и диабетом                | Юрист                                                                                       |
|                                                                     | 16 декабря<br>ВС РФ напомнил: кредитор мог не знать о кризисе должника, если долг<br>списали по исполнительному листу | Частичная мобилизация<br>Практика ВС РФ<br>Контроль и надзор                                |
|                                                                     | 16 декабря<br>Онлайн-продажа рецептурных лекарств: утвердили документ о получении<br>препарата                        | Аренда<br>Банкротство +<br>Валютное регулирование<br>Госуслуги                              |
|                                                                     | 16 декабря<br>Бюджетную смету изменили без подготовки обоснований — штраф<br>кассация сочла законным                  | Заем и кредит<br>Защита прав потребителей<br>Интеллектуальная собственность                 |
|                                                                     | 16 декабря<br>С 26 декабря сообщать о намерении обрабатывать персональные данные<br>нужно по-новому                   | Ипотечные каникулы<br>Исполнительное производство<br>Коронавирус                            |
|                                                                     | 16 декабря<br>Президент анонсировал новшества в программах промышленной,<br>льготной и семейной ипотеки               | Корпоративные отношения<br>Кредитные организации<br>Купля-продажа<br>Малый и средний бизнес |

Рисунок 9- Фото колонки справа при нажатии показать еще на сайте КонсультантПлюс

При нажатии на вкладку, например- ипотечные каникулы –система выдает все новости для юриста на тему ипотечных каникул, рисунок 10.

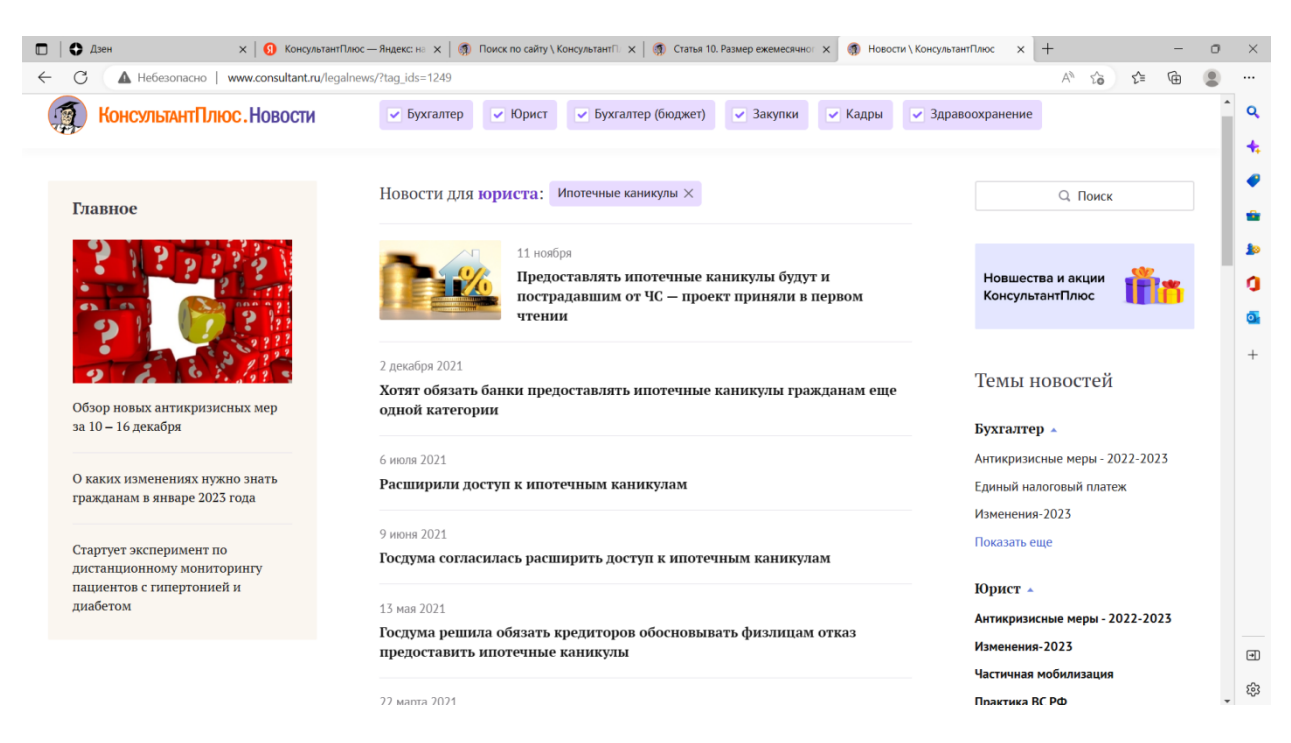

Рисунок 10- Новости для юриста на тему ипотечных каникул на сайте КонсультантПлюс

При нажатии на какую-нибудь новость, например: Расширили доступ к ипотечным каникулам, открывается новость, рисунок 11.

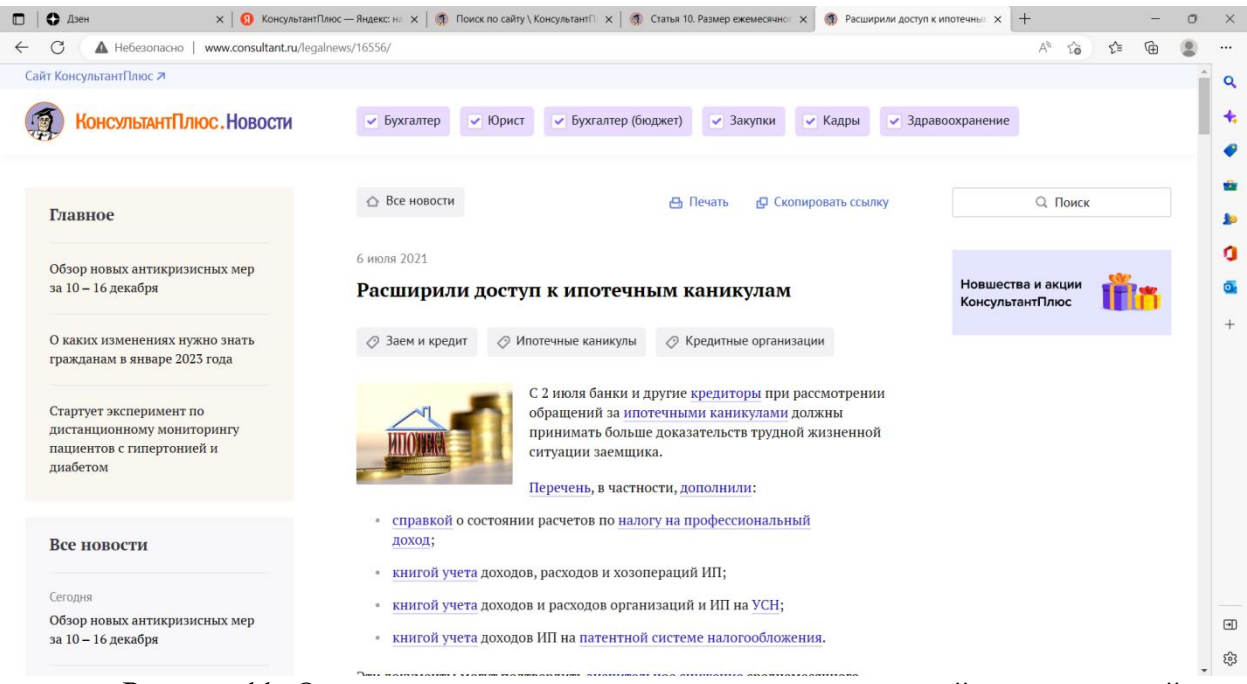

Рисунок 11- Открытая новость при нажатии на вкладку самой новости на сайте КонсультантПлюс

В левой колонке выводится меню различных новостей, которые были получены сегодня, рисунок 12.

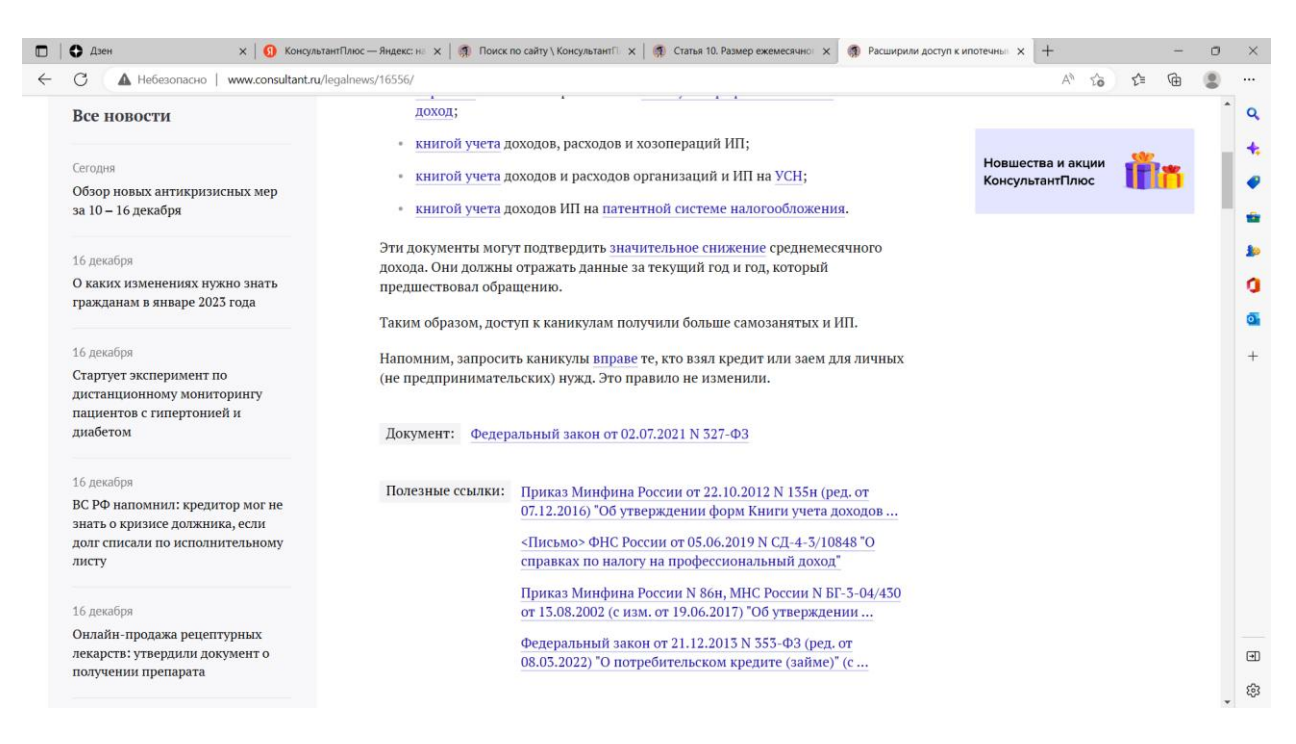

Рисунок 12- Колонка слева- выводит последние новости на сайте КонсультантПлюс Также в колонке слева можно увидеть главное, рисунок 13.

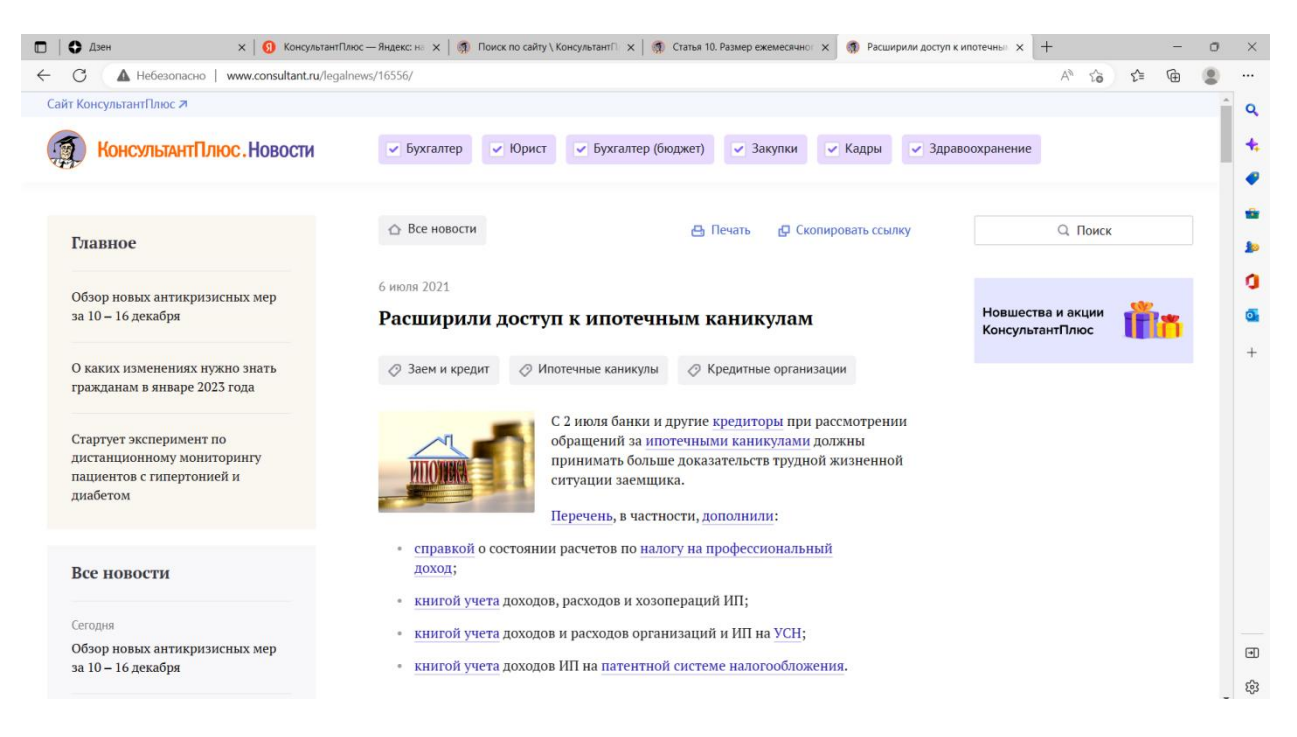

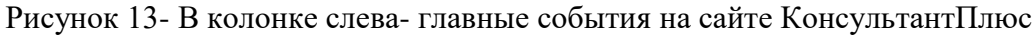

Если в верхнем меню убрать все галочки и оставить галочку только на слове бухгалтер, то будут отображаться только новости для бухгалтера, рисунок 14.

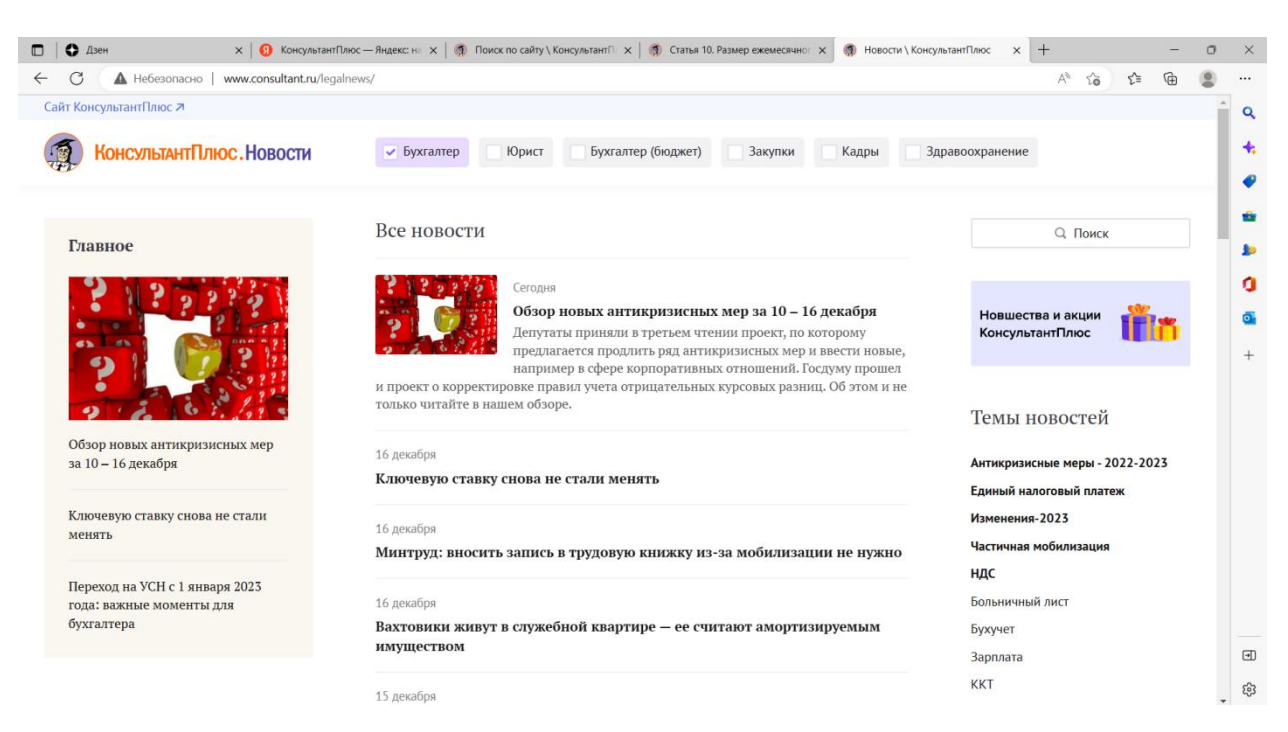

Рисунок 14-Новости для бухгалтера, в случае, если галочка стоит только на словебухгалтер на сайте КонсультантПлюс

Срока поиска расположена справа, в любой момент можно набрать интересующий документ, нажав на нее, строка увеличивается и располагается по центру, рисунок 15.

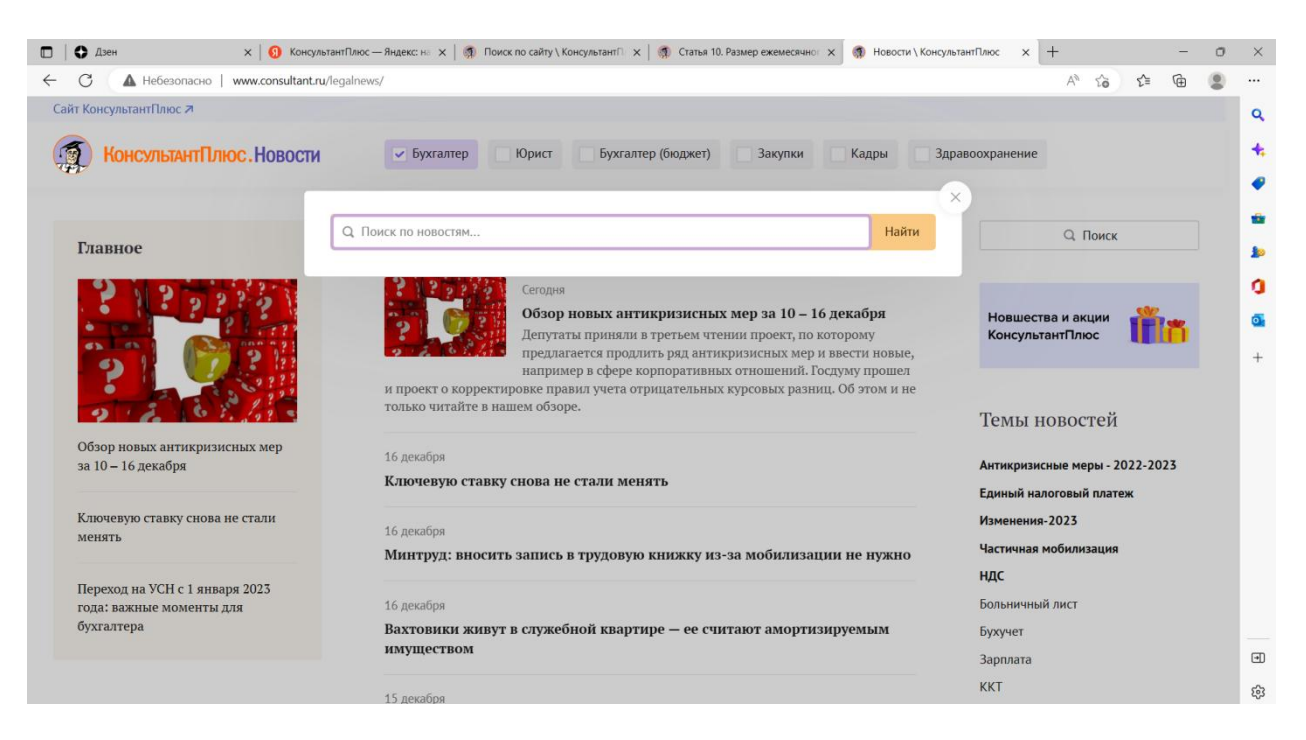

Рисунок 15- Строка поиска в центре после нажатия на нее справа на сайте КонсультантПлюс

Напишим в строке поиска- материнский капитал, система выдала новость, рисунок

16.

| О дая       х       Фолучалиентовс       Вали со солучалиентовс       х       +       -       0       х         С       О дая       Небезопасос       имих соплидантициераннови/часинулациентовскар, das:       К       Посках ЦонкультантПЛЮС х        -       0       х       +       -       0       х         С       О       Небезопасос       имих соплидантициераннови/часинулациентовскар, das:       К       В сель 10.8 Разкор соллинали си нераннови/часинулациентовскар, das:       0       0       •       •       0       ×       •       •       0       ×       •       •       •       0       ×       •       •       •       •       •       •       •       •       •       •       •       •       •       •       •       •       •       •       •       •       •       •       •       •       •       •       •       •       •       •       •       •       •       •       •       •       •       •       •       •       •       •       •       •       •       •       •       •       •       •       •       •       •       •       •       •       •       •                                                                                                    |                                                  |                                                                                                    |                                |          |
|----------------------------------------------------------------------------------------------------|--------------------------------------------------|----------------------------------------------------------------------------------------------------|--------------------------------|----------|
| Марриания и ининикания ининикания ининикания и ининикания и инининикания и ининикания и ининикания и ининикания и инининикания и ининикания и ининикания ининикания и ининикания и ини                                              | 🖸   🗘 Дзен 🛛 🗙 🛛 🗙 КонсультантПлюс —             | - Яндекс: на 🗙 📔 🚳 Поиск по сайту \ Консультант П 🗴 📔 🌒 Статья 10. Размер ежемесячног 🗴 🌒 Поиск \ Консультант Пл | юс х + — о                     | ×        |
| Cath Koncynstantflanoc 3       Q         Cath Koncynstantflanoc 3       P Syxtantep (bog.sec) 3axynw Kapu 3gpanoxpawewe       4         Cath Koncynstantflanoc 4       -         Cath Koncynstantflanoc 7       P Syxtantep (bog.sec) 3axynw Kapu 3gpanoxpawewe       4         Cath Koncynstantflanoc 7       P Syxtantep (bog.sec) 3axynw Kapu 3gpanoxpawewe       4         Cath Koncynstantflanoc 7       P Syxtantep (bog.sec) 3axynw Kapu 3gpanoxpawewe       4         Cath Koncynstantflanoc 7       P Syxtantep (bog.sec) 7       P Syxtantep (bog.sec) 7       4         Cath Koncynstantflanoc 7       P Syxtantep (bog.sec) 7       P Syxtantep (bog.sec) 7       4         Cath Koncynstantflanoc 7       P Syxtantep (bog.sec) 7       P Syxtantep (bog.sec) 7       2       2         Cath Koncynstantep (bog.sec) 7       P Syxtantep (bog.sec) 7       P Syxtantep (bog.sec) 7       2       2       2       2       2       2       2       2       2       2       2       2       2       2       2       2       2       2       2       2       2       2       2       2       2       2       2       2       2       2       2       2       2       2       2       2       2       2       2       2       2       2                                                                                                    | ← С ▲ Небезопасно   www.consultant.ru/legalnews, | /search/?query=материнский%20капитал&tag_ids=                                                                    | A* ta ta 😩                     |          |
| Image: Construction Construction | Сайт КонсультантПлюс 🗷                           |                                                                                                    |                                | ^ Q      |
| CheckSharkent Linkoe HOBOCCH Dyscarrep (bogxeer) Jakynku Lague Jagaaooopaneene     Charabeo     Charabeo      Charabeo     Charabeo                                                                                                    |                                                  |                                                                                                    |                                |          |
| Главное       Новшества и акции       Гонск         Гонск       Поиск       Поиск         Гороворы знатикризисных кераловорска капитала       Найи       Темы новостей       Г         Гороворы знатикризисных кераловорска капитала       Найи       Темы новостей       Г         Гороворы ставку снова не стали<br>княть       О сапкросу ематеринский капитала найдено 7 новостей       Сортировать : По дате с       Антикризисные меры - 2022 - 2023       Енний       К         По запросу ематеринский капитала найдено 7 новостей       Сортировать : По дате с       Антикризисные меры - 2022 - 2023       Енний       К         По запросу ематеринский капитала найдено 7 новостей       Сортировать : По дате с       Антикризисные меры - 2022 - 2023       Енний       К         10 - 16 декабря       Сортировать : По дате с       Найи       Изенения-2023       Енний       К         20 сентабря       Сортировать с 1 февраля на 12,4%       Частичная мобликавшия       Наби       Ц       Вольничный лист         13 изеваря       Салеринской капитале.       Буручет       Зарпала       Варпала       Варпала         13 изеваря       Кт       Сотемсции работику       Кт       С       С       С                                                                                                    | Консультанті ілюс. Новости                       | у рухгалтер (оюджет) Закупки Кадры здраво                                                                        | охранение                      |          |
| Image: Characterize in a Section of the constant of the constant of the consta                     |                                                  |                                                                                                    |                                | •        |
| Главное         Новшества и акции<br>КонсультантПлюс         Ровшества и акции<br>КонсультантПлюс         Ровшества и акции<br>КонсультантПлюс         Ровшества и акции<br>КонсультантПлюс         Ровшества и акции<br>КонсультантПлюс         Ровшества и акции<br>КонсультантПлюс         Ровшества и акции<br>КонсультантПлюс         Ровшества и акции<br>КонсультантПлюс         Ровшества и акции<br>КонсультантПлюс         Ровшества и акции<br>КонсультантПлюс         Ровшества и акции<br>КонсультантПлюс         Ровшества и акции<br>КонсультантПлюс         Ровшества и акции<br>КонсультантПлюс         Ровшества и акции<br>КонсультантПлюс         Ровшества и акции<br>Сор<br>консультантПлюс         Ровшества и акции<br>КонсультантПлюс         Ровшества и акции<br>КонсультантПлюс         Ровшества и акции<br>Сор<br>консультантПлюс         Ровшества и акции<br>Сор<br>консультантПлюс         Ровшества и акции<br>Сор<br>консультантПлюс         Ровшества и акции<br>Сор<br>консультантПлюс         Ровшества и акции<br>Сор<br>консультантПлюс         Ровшества и акции<br>Сор<br>консультантВлюс         Ровшества и акции<br>Сор<br>консультантВлюс         Ровшества и акции<br>Сор<br>консультантВл         Ровшества и акции<br>Сор<br>консультантВл         Ровшества и акции<br>Сор<br>консультантВл         Ровшества и акции<br>Сор<br>консультантВл         Ровшества и акции<br>Сор<br>консультантВл         Ровшества и акции<br>Сор<br>консультантВл         Ровшества и акции<br>Сор<br>консультантВл         Ровшества и акции<br>Сор<br>консультантВл         Ровшества и акции<br>Сор<br>консультантВл         Ровшества и акции<br>Сор<br>консультантВл         Ровшества и акции<br>Сор<br>консультантВл         Ровшества и акции<br>Сор<br>консультантВл         Ровшества и акции<br>Сор<br>консультантВл         Ровшества и акции<br>Сор<br>консультантВл <th< th=""><th></th><th></th><th></th><th></th></th<>                                                                                                    |                                                  |                                                                                                    |                                |          |
| Солор новых антикризисных мера з 000 кматеринской капиталь найдено 7 новостей       Сортировать: По дате ч       Аттикризисные меры - 2022-2023       +         Сбоор новых антикризисных мера з 10 с дета уставка найдено 7 новостей       Сортировать: По дате ч       Аттикризисные меры - 2022-2023       +         Сбоор новых антикризисных мера з 0-20 с низбря       29 сентября       Сортировать: По дате ч       Аттикризисные меры - 2022-2023       +         И ставеринский капиталь найдено 7 новостей       Сортировать: По дате ч       Антикризисные меры - 2022-2023       +         29 сентября       Изеенения-2023       Изеенения-2023       -       +         29 сентября       Изеенения-2023       -       -       -         29 сентября       Изеенения-2023       -       -       -       -         Споравло ставко капиталь преличивают на 8,4%       Болыничный лист       -       -       -       -       -       -       -       -       -       -       -       -       -       -       -       -       -       -       -       -       -       -       -       -       -       -       -       -       -       -       -       -       -       -       -       -       -       -       -       -       -       -                                                                                                    | Главное                                          |                                                                                                    | Новшества и акции 🛛 🏰 🕳        | 10       |
| Поиск       с         Поиск       с         Созор новых антикризисных меры з 10 с авпросу «материнский капитал» найдено 7 новостей       Сортировать: По дате ч       Антикризисные меры - 2022-2023       +         Созор новых антикризисных меры з 10 с дете ч       Антикризисные меры - 2022-2023       Единый налоговый платеж       +         29 сентября       Изеенения: 2023       Изеенения: 2023       Найти       +         29 сентября       Изеенения: 2023       Набенения: 2023       Набенения: 2023       +         Ключевую ставку снова не стали менть       27 января       Каличара соцвыплаты увеличивают на 8,4%       Болынчный лист       Бухучет       -         13 января       ККТ       Клистеринской капитале.       Зарллата       Зарллата       -       -       -       -       -       -       -       -       -       -       -       -       -       -       -       -       -       -       -       -       -       -       -       -       -       -       -       -       -       -       -       -       -       -       -       -       -       -       -       -       -       -       -       -       -       -       -       -       -       -                                                                                                    |                                                  |                                                                                                    | КонсультантПлюс                | <b>a</b> |
| Созор новых антикризисных мера з 0222-2023       интеринский капиталь найдено 7 новостей       Сортировать: По дате ч       Антикризисные меры - 2022-2023       +         Созор новых антикризисных мера з 0-2 сентября       29 сентября       Сортировать: По дате ч       Антикризисные меры - 2022-2023       +         Ключевую ставку снова не стали менять       29 сентября       Изенения-2023       Найти       Найти       +         Переход на УСН с 1 января 2023 года: важные моменты для бухгалтера       27 января       Болыничный лист       Наби       Наби       +         13 января       13 января       13 января       13 января       ККТ       Солненсация работнику       10                                                                                                    | 2 2 2 2 2 2 2 2                                  | Поиск                                                                                                    |                                |          |
| Слазаросу «материнский капитал» найдено 7 новостей       Капитал»       Найи       Темы новостей       +         Собзор новых антикризисных мер за 10 – 16 декабря       Сортировать: По дате ~       Антикризисные меры - 2022-2023       Единый налоговый платеж       Единый налоговый платеж       1         29 сентября       Изееринский капитал планируют проиндексировать с 1 февраля на 12,4%       Изеенения-2023       Наби       +         По запросу «материнский капитал планируют проиндексировать с 1 февраля на 12,4%       Изеенения-2023       Наби       +         Переход на УСН с 1 января 2023 года: важные моменты для бухгалтера       27 января       Болыичный лист       Бухучет       -         13 января       ККТ       Коленсация работнику       ККТ       Сорности и в работнику       с       -                                                                                                    |                                                  |                                                                                                    |                                |          |
| Созор новых антикризисных мер<br>за 0– 16 декабря         По запросу иматеринский капиталь найдено 7 новостей         Сортировать: По дате                                                                                                    |                                                  | Q материнский капитал X Найти                                                                                    | Темы новостей                  | +        |
| Обзор новых антикризисных меры - 2022-2023         Единый налоговый платеж         Единый налоговый платеж           29 сентября         Изменения-2023         Изменения-2023           Ключевую ставку снова не стали<br>менять         Изменения-2023         Изменения-2023           Горарля соцвыплаты увеличивают на 8,4%         Больничный лист         НДС           С1 февраля соцвыплаты увеличивают на 8,4%         Бухучет         Вольничный лист           13 января         13 января         ККТ         Соцвыплаты с 1 февраля планируют увеличить на 8,4%         Больничный лист                                                                                                    |                                                  | По запросу «материнский капитал» найдено 7 новостей Сортировать : По дате ч                                      | A                              |          |
| Обзор новых антикризисных мер<br>за 10 – 16 декабря         Единыи налотовый платеж           22 сентября         Изменения-2023         Изменения-2023           Материнский капитал планируют проиндексировать с 1 февраля на 12,4%         Частичная мобилизация           Ключевую ставку снова не стали<br>менять         ИдС           С1 февраля соцвыплаты увеличивают на 8,4%         Больничный лист           Года: важные моменты для<br>бухгалтера         13 января         ККТ           13 января         Соцвыплаты с 1 февраля планируют увеличить на 8,4%         Кмоненация работнику                                                                                                    | 9 12 6 E. 102 -                                  |                                                                                                    | Антикризисные меры - 2022-2025 |          |
| а 10 – 16 декабря Измении 2023<br>Материнский капитал планируют проиндексировать с 1 февраля на 12,4% Частиная мобилизация<br>Ключевую ставку снова не стали<br>менять 27 января<br>27 января соцвыплаты увеличивают на 8,4% Больничный лист<br>С 1 февраля соцвыплаты увеличивают на 8,4% Бухучет<br>13 января<br>бухталтера 13 января соца с 1 февраля планируют увеличить на 8,4% Колпенсация работнику ССЗ<br>Соцвыплаты с 1 февраля планируют увеличить на 8,4% Колпенсация работнику ССЗ<br>Соцвыплаты с 1 февраля планируют увеличить на 8,4% Колпенсация работнику ССЗ<br>Соцвыплаты с 1 февраля планируют увеличить на 8,4% Колпенсация работнику ССЗ<br>Соцвыплаты с 1 февраля планируют увеличить на 8,4% Колпенсация работнику ССЗ<br>Соцвыплаты с 1 февраля планируют увеличить на 8,4% Колпенсация работнику ССЗ<br>Соцвыплаты с 1 февраля планируют увеличить на 8,4% Колпенсация работнику ССЗ<br>Соцвыплаты с 1 февраля планируют увеличить на 8,4% Колпенсация работнику ССЗ<br>Соцвыплаты с 1 февраля планируют увеличить на 8,4% Колпенсация работнику ССЗ<br>Соцвыплаты с 1 февраля планируют увеличить на 8,4% Колпенсация работнику ССЗ<br>Соцвыплаты с 1 февраля планируют увеличить на 8,4% Колпенсация работнику ССЗ<br>Соцвыплаты с 1 февраля планируют увеличить на 8,4% Колпенсация работнику ССЗ<br>Соцвыплаты с 1 февраля планируют увеличить на 8,4% Колпенсация работнику ССЗ<br>Соцвыплаты с 1 февраля планируют увеличить на 8,4% Колпенсация работнику ССЗ<br>Соцвыплаты с 1 февраля планируют увеличить на 8,4% Колпенсация работнику ССЗ<br>Соцва на с с с с с с с с с с с с с с с с с с                                                                                                    | Обзор новых антикризисных мер                    | 20                                                                                                    | Единыи налоговыи платеж        |          |
| Ключевую ставку снова не стали         НДС           27 января         Больничный лист           С1 февраля соцвыплаты увеличивают на 8,4%         Бухучет           Гереход на УСН с 1 января 2023         - Материнском капитале.           бухгалтера         3арллата           13 января         ККТ           Соцвыплаты с 1 февраля планируют увеличить на 8,4%         КМП с цаия работнику                                                                                                    | за 10 – 16 декабря                               | 29 сентяоря<br>Материнский капитал планируют проиндексировать с 1 февраля на 12 4%                               | Изменения-2025                 |          |
| Ключевую ставку снова не стали         ндс           менять         27 января         Больничный лист         Больничный лист           Переход на УСН с 1 января 2023<br>года: важные моменты для<br>бухгалтера         - материнском капитале.         Бухучет         Зарллата           13 января         13 января         ККТ         Соцвыплаты с 1 февраля планируют увеличить на 8,4%         Кмленсация работнику         С                                                                                                    |                                                  |                                                                                                    | частичная мооилизация          |          |
| С 1 февраля соцвыплаты увеличивают на 8,4% Булучет Больничны лист Булучет Булучет Булучет Зарплата Зарплата Зарплата Зарплата Зарплата Зарплата Зарплата Соцвыплаты с 1 февраля планируют увеличить на 8,4% Компенсация работнику Соцвыплаты С 1 февраля планируют увеличить на 8,4% Соцвыплаты С 1 февраля планируют увеличить на 8,4% Сомпенсация работнику С 1 С 1 1 1 1 1 1 1 1 1 1 1 1 1 1 1 1                                                                                                    | Ключевую ставку снова не стали<br>менять         | 27 ghrang                                                                                                    | ндс                            |          |
| Переход на УСН с 1 января 2023<br>года: важные моменты для<br>бухгалтера         - материнском капитале.         Зарплата           13 января         ККТ         -           Соцвыплать с 1 февраля планируют увеличить на 8,4%         Компенсация работнику         -                                                                                                    |                                                  | С 1 февраля соцвыплаты увеличивают на 8,4%                                                                       |                                |          |
| года: важные моменты для<br>бухгалтера 13 января<br>13 января планируют увеличить на 8,4% ККТ<br>Соцвыплаты с 1 февраля планируют увеличить на 8,4% Компенсация работнику                                                                                                    | Переход на УСН с 1 января 2023                   | - материнском капитале.                                                                                          | духучет<br>Э                   |          |
| оухгалтера 13 января<br>Соцвыплаты с 1 февраля планируют увеличить на 8,4% Компенсация работнику с                                                                                                    | года: важные моменты для                         |                                                                                                    | зарплата                       |          |
| Соцвыплаты с 1 февраля планируют увеличить на 8,4% компенсация расопнику                                                                                                    | оухгалтера                                       | 13 января                                                                                                    |                                |          |
| - материнский капитал                                                                                                    |                                                  | Соцвыплаты с 1 февраля планируют увеличить на 8,4%                                                               | компенсация расотнику          | +        |
| контролируемые сделки                                                                                                    |                                                  |                                                                                                    | Контролируемые сделки          | ÷        |

Рисунок 16- Список новостей по запросу- материнский капитал на сайте КонсультантПлюс

Справа отображается колонка списка новостей по различным тематикам: зарплата, бухучет, контроль и надзор, НДФЛ, отпуск, статистическая отчетность и другое, рисунок 17.

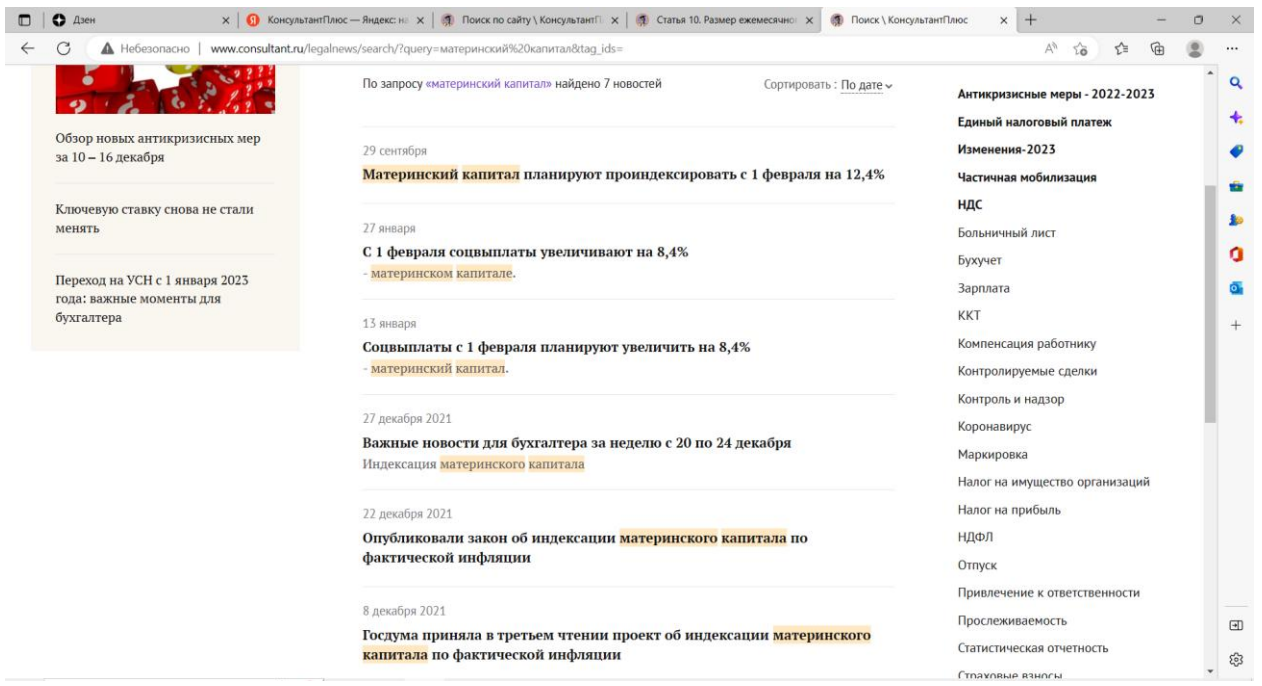

Рисунок 17-Колонка справа- вывод новостей по различным тематикам на сайте КонсультантПлюс

Главная страница сайта выглядит следующим образом, рисунок 18.

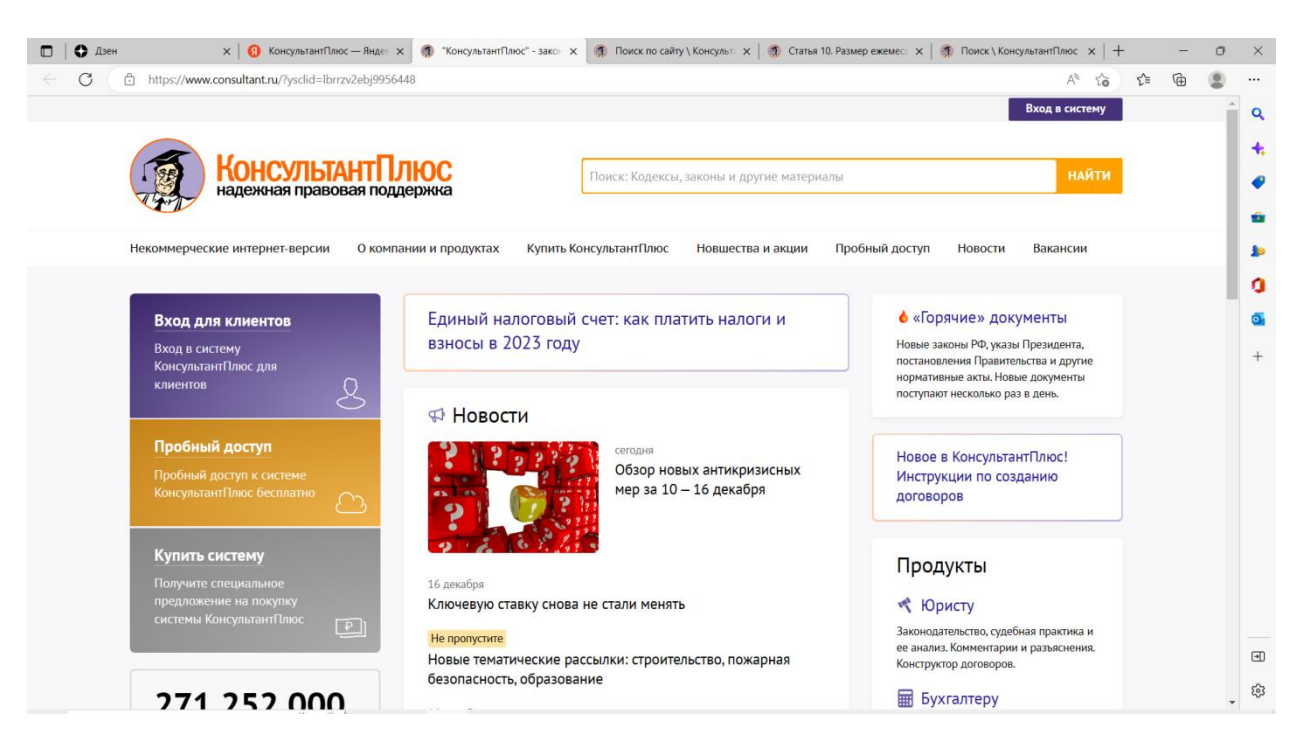

Рисунок 18- Главная страница сайта КонсультантПлюс.

С левой стороны можно увидеть меню: обзоры законодательства, подписка на рассылки, интернет-интервью, студенту и преподавателю. А в нижней части сайта различные ссылки на кодексы, законы и справочную информацию, рисунок 19.

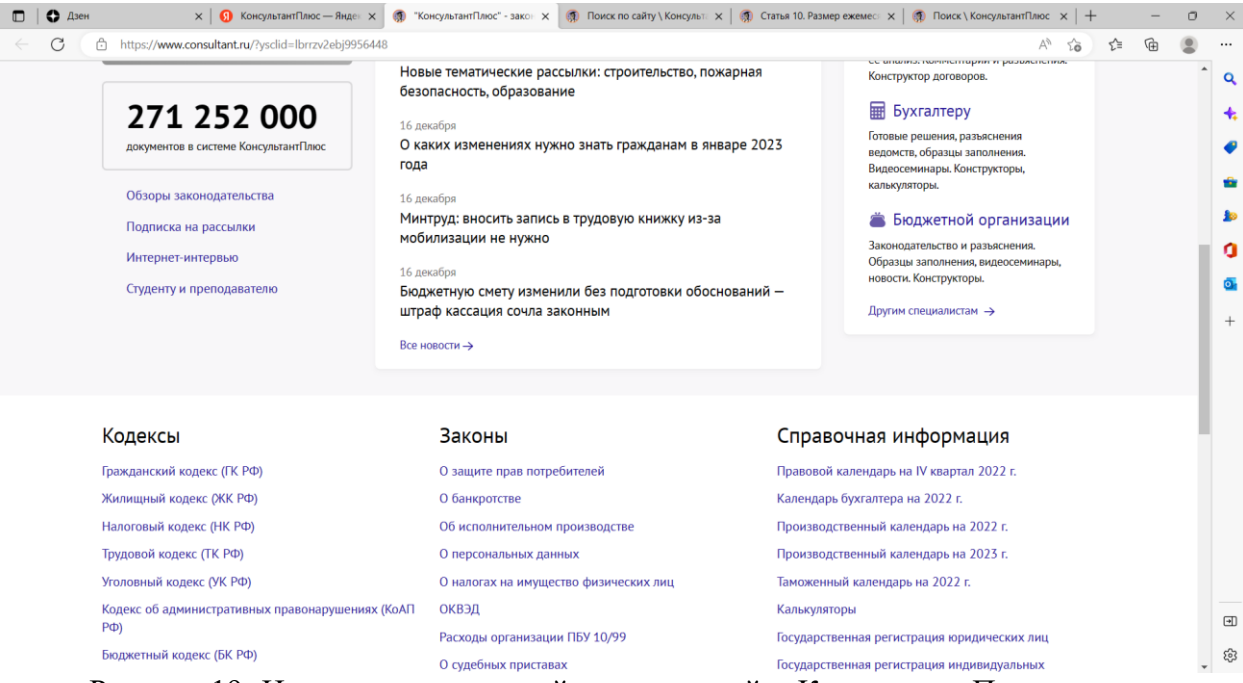

Рисунок 19- Нижняя часть главной страницы сайта КонсультантПлюс

Справочная информация включает в себя различные календари, калькуляторы, декларации, ключевые ставки и так далее, рисунок 20-21.

| 🗖 🛛 🖨 Дзен      | х 👩 КонсультантПлюс — Янден х 🗿 Калькуляторы \ Консультан х 🗿 Поиск по                                                                                                    | айту \ Консульт 🗴   🍘 Статья 10. Размер ежемест 🗴   🚳 Поиск \ Консуль                                                                                                    | тантПлюс ×  + | - 0   | ×                                                                                           |
|-----------------|----------------------------------------------------------------------------------------------------|----------------------------------------------------------------------------------------------------|---------------|-------|---------------------------------------------------------------------------------------------|
| ← C ▲ Небезопас | HO   calc.consultant.ru                                                                                                    | and a second second second second second second second second second second second second second second second                                                                                     | A" 20 2 (     | ÷ (2) |                                                                                             |
| (I)             | КонсультантПлюс Калькуляторы                                                                                                    |                                                                                                    |               | Í     | Q<br>4.<br>@                                                                                |
| 2               | пени, неустойки, проценты, сроки<br>Калькулятор пеней по налогам и страховым взносам<br>Калькулятор процентов по статье 395 ГК РФ<br>Калькулятор расчёта процентов по договору займа<br>Калькулятор неустойки по договору в виде (новый)<br>пеней<br>Калькулятор дней в периоде (календарных, рабочих) | <ul> <li>налоги</li> <li>Калькулятор НДС</li> <li>Калькулятор транспортного налога</li> <li>Калькулятор земельного налога</li> <li>Калькулятор НДФЛ</li> <li>Калькулятор налога при УСН</li> </ul> |               |       | 1<br>1<br>1<br>1<br>1<br>1<br>1<br>1<br>1<br>1<br>1<br>1<br>1<br>1<br>1<br>1<br>1<br>1<br>1 |
| ~               | <b>госпошлина в суд</b><br>Калькулятор госпошлины в арбитражный суд<br>Калькулятор госпошлины в суд общей юрисдикции                                                                                                    | Калькулятор компенсации за неиспользова<br>отпуск при увольнении<br>Калькулятор компенсации за задержку зар                                                                                        | платы         |       |                                                                                             |
|                 | государственные закупки<br>Калькулятор неустойки, взыскиваемой с заказчика                                                                                                    |                                                                                                    |               | v     | \$                                                                                          |

Рисунок 20-Вкладка калькуляторы на сайте КонсультантПлюс

| 🗖   О Дзен           | 🗙   👩 Консульт                 | тантПлюс | с — Яндо          | * ×             | () c          | право              | чная инф | формац   | ия: ×     |                        | Поиск     | по сайту  | \ Конс             | ульт 🗙    | :   🐢          | Статы     | 10. Размер            | ежемес 🗙   🦪 Поиск \ КонсультантПлюс 🗙   + — —                 | o x |
|----------------------|--------------------------------|----------|-------------------|-----------------|---------------|--------------------|----------|----------|-----------|------------------------|-----------|-----------|--------------------|-----------|----------------|-----------|-----------------------|----------------------------------------------------------------|-----|
|                      | www.consultant.ru/docu         | ment/co  | ons_doc<br>SCINIC |                 | 42651<br>Эжка | 3/<br>d            |          |          |           | _                      |           |           |                    |           |                |           |                       | A to to the l                                                  |     |
|                      |                                |          |                   |                 |               |                    |          |          |           |                        |           |           |                    |           |                |           |                       |                                                                | q   |
| Некоммер             | ческие интернет-вер            | осии     | 0 ко              | мпани           | иип           | роду               | стах     | Куг      | ить К     | онсуль                 | тантП     | люс       | Ho                 | вшести    | за и ан        | сции      | Проб                  | ный доступ Новости Вакансии                                    |     |
| Главная • Д          | окументы                       |          |                   |                 |               |                    |          |          |           |                        |           |           |                    |           |                |           |                       |                                                                |     |
| Справочн<br>Консульт | ная информация: "І<br>антПлюс) | Право    | вой ка            | ленда           | арь н         | ia IV              | кварт    | ал 20    | )22 ro    | ода <mark>" (</mark> I | Мате      | оиал г    | одго               | товле     | н спе          | циал      | иста <mark>м</mark> и | Ф Новости<br>сегодна                                           |     |
|                      |                                |          |                   |                 | ΠF            | PAB                | ово      | й ка     | ЛЕН       | ІДАР                   | ъ         |           |                    |           |                |           |                       | Обзор новых антикризисных мер за<br>10 – 16 декабря            | 0   |
|                      |                                |          |                   |                 | H             | a IV               | квар     | тал      | 2023      | 2 год                  | a         |           |                    |           |                |           |                       | 16 декабря<br>Ключевую ставку снова не стали                   | +   |
|                      |                                |          | (об и             | нфор            | мац           | ии, в              | КЛЮЧ     | аемс     | йвЬ       | Сален                  | дарь      | см.       | <u>&lt;*&gt;</u> ) |           |                |           |                       | менять                                                         |     |
|                      | Konor Tour T                   | -        |                   |                 |               |                    |          |          |           |                        |           |           |                    |           |                |           |                       | Не пропустите<br>Новые тематические рассылки:                  |     |
|                      | См. "Правовые                  | е кален  | римеч<br>ідари'   | ание.<br>' на д | руги          | <mark>е</mark> пер | ноды.    | •)       |           |                        |           |           |                    |           |                |           |                       | строительство, пожарная безопасность, образование              |     |
|                      |                                |          |                   | Октяб           | брь           |                    |          |          |           | Ноябр                  | ь         |           |                    | Į         | <b>Įека</b> бр | Ь         |                       | 16 декабря                                                     |     |
|                      | Понедельник                    |          | 3                 | 10              | <u>17</u>     | <u>24</u>          | 31       |          | Z         | <u>14</u>              | 21        | 28        |                    | 2         | <u>12</u>      | <u>19</u> | 26                    | О каких изменениях нужно знать<br>гражданам в январе 2023 года |     |
|                      | Вторник                        |          | 4                 | 11              | 18            | <u>25</u>          |          | 1        | <u>8</u>  | <u>15</u>              | 22        | <u>29</u> |                    | <u>6</u>  | <u>13</u>      | <u>20</u> | 27                    | 16 лекабло                                                     |     |
|                      | Среда                          |          | 2                 | 12              | 19            | 26                 |          | 2        | 2         | 16                     | 23        | 30        |                    | 7         | 14             | 21        | 28                    | Минтруд: вносить запись в трудовую                             |     |
|                      | Четверг                        |          | <u>6</u>          | <u>13</u>       | 20            | 27                 |          | <u>3</u> | <u>10</u> | 17                     | 24        |           | 1                  | <u>8</u>  | 15             | 22        | 29                    | книжку из-за мобилизации не нужно                              |     |
|                      | Пятница                        |          | Z                 | 14              | 21            | 28                 |          | 4        | ш         | 18                     | 25        |           | 2                  | 2         | 16             | 23        | 30                    | 16 декабря                                                     | *   |
|                      | Суббота                        | 1        | 8                 | 15              | 22            | <u>29</u>          |          | 5        | 12        | <u>19</u>              | <u>26</u> |           | 3                  | <u>10</u> | <u>17</u>      | 24        | <u>31</u>             | Бюджетную смету изменили без подготовки обоснований — штраф    | ÷   |

Рисунок 21-Вкладка правовой календарь на сайте КонсультантПлюс

Вывод: На интернет-ресурсе КонсультантПлюс очень удобно искать новости, кодексы, федеральные и любые другие законы, а также прочую справочную информацию. Интернет-ресурс КонсультантПлюс очень удобен для большинства работающих и неработающих граждан. Поиск можно осуществлять по темам, по видам специалистов: для кадровых работников, юристов, бухгалтеров и так далее. Также легко можно найти последние новости, в том числе и сегодняшние. Для поиска на сайте предусмотрена строка поиск, с помощью которой можно найти информацию по ключевому слову.